### まずは皆さんの自己紹介

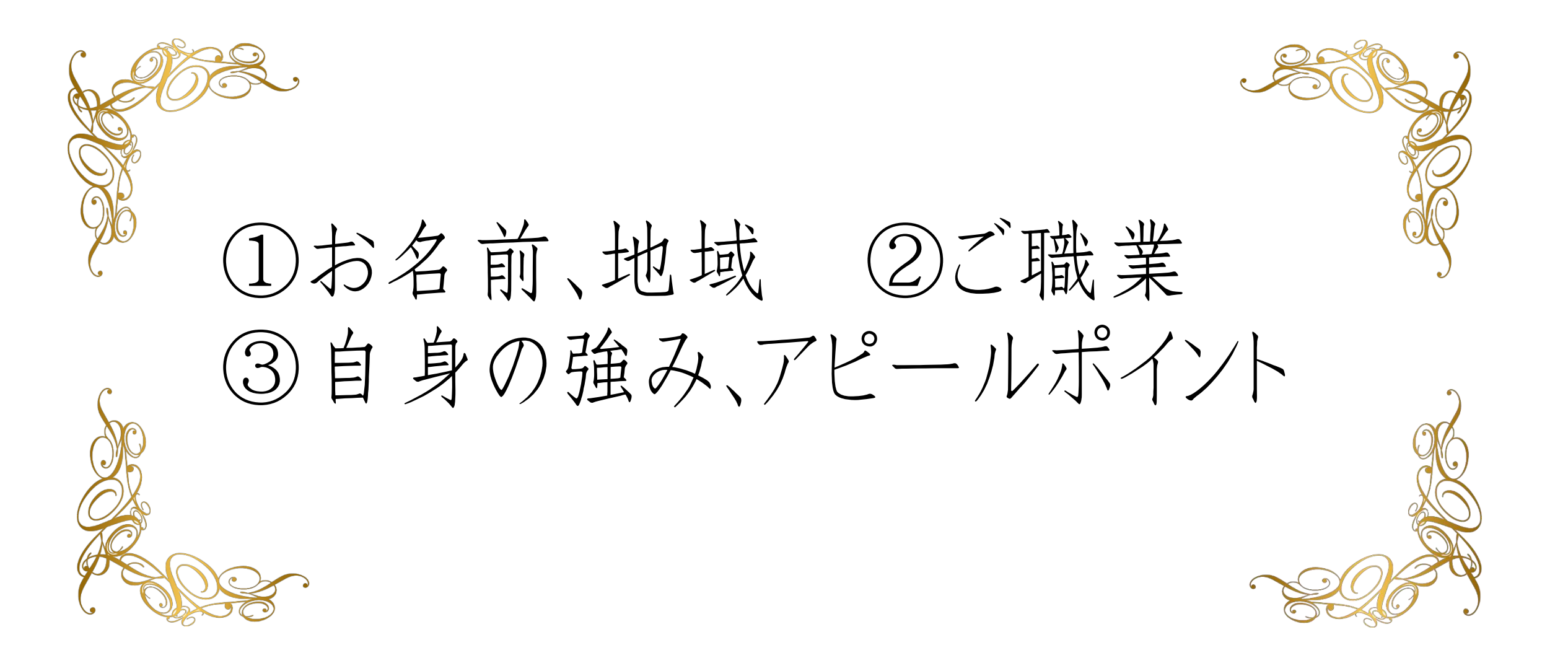

## ZOOMの使い方

#### 【モニターの切り替え方】

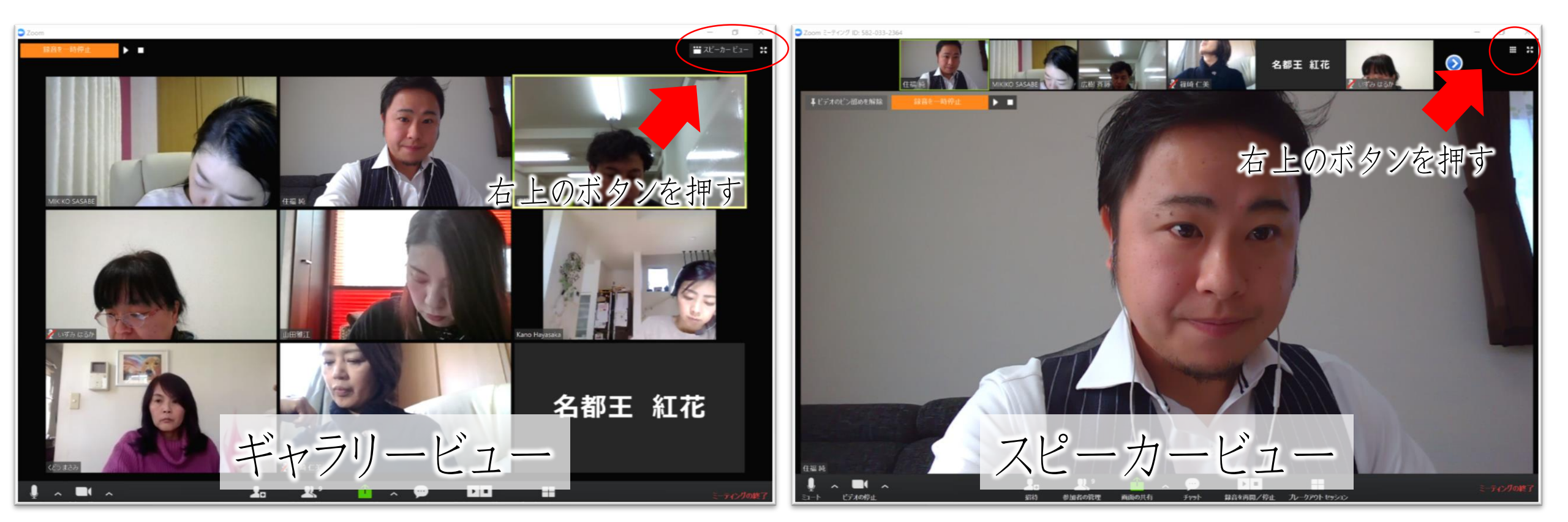

#### 【オンラインセミナー受講の注意事項】

- ・このレジュメは後程プレゼントします!
- ・周囲が騒がしい場合はミュート設定を。
- ・このセミナーは録画し、メンバーに

公開されます。(撮影はココからです。)

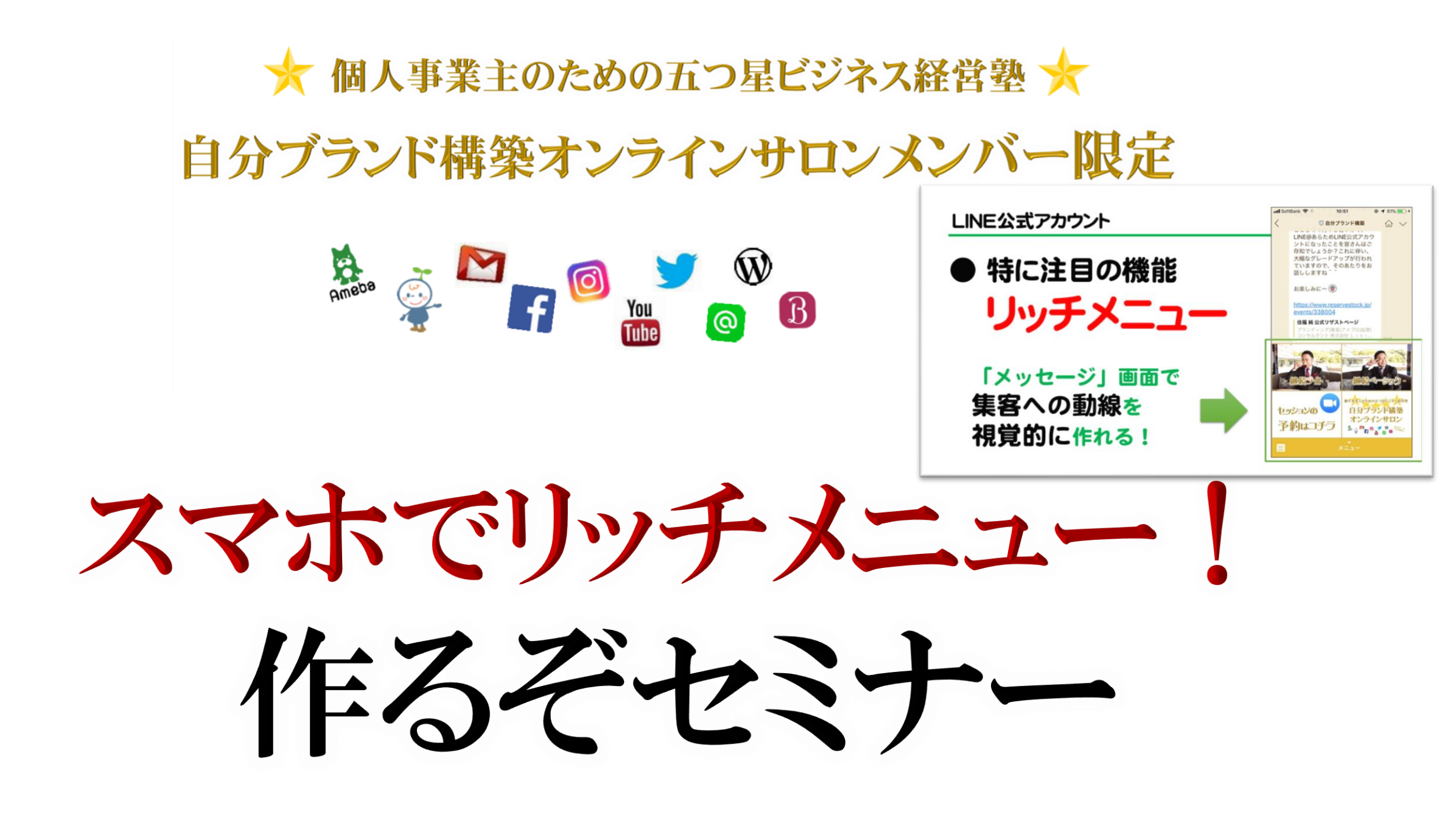

#### LINE@集客術→LINE公式アカウント

## LINE公式アカウントの 移行と注意点

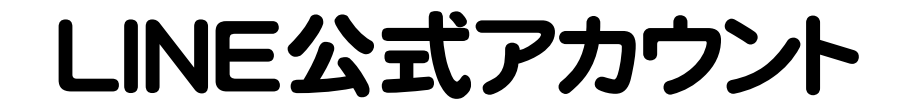

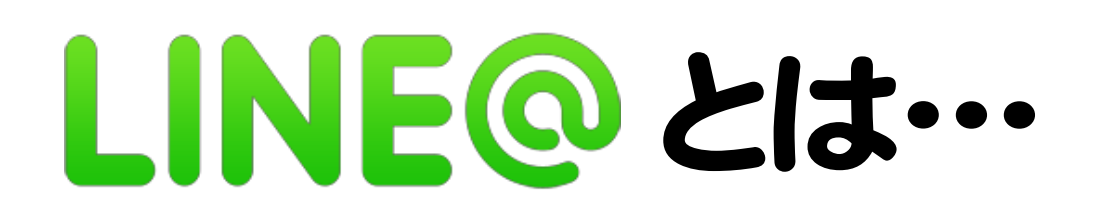

#### 2019年春(4/18)、「LINE@」は「LINE公式アカウント」 「LINE ビジネスコネクト」「LINE カスタマーコネクト」と統合し、

### 名称が「LINE公式アカウント」になりました。

おさらい

LINE@It

無くなります

※来年3月までにすべてのアカウントがLINE公式アカウントに移行。(強制)

#### LINE公式アカウント

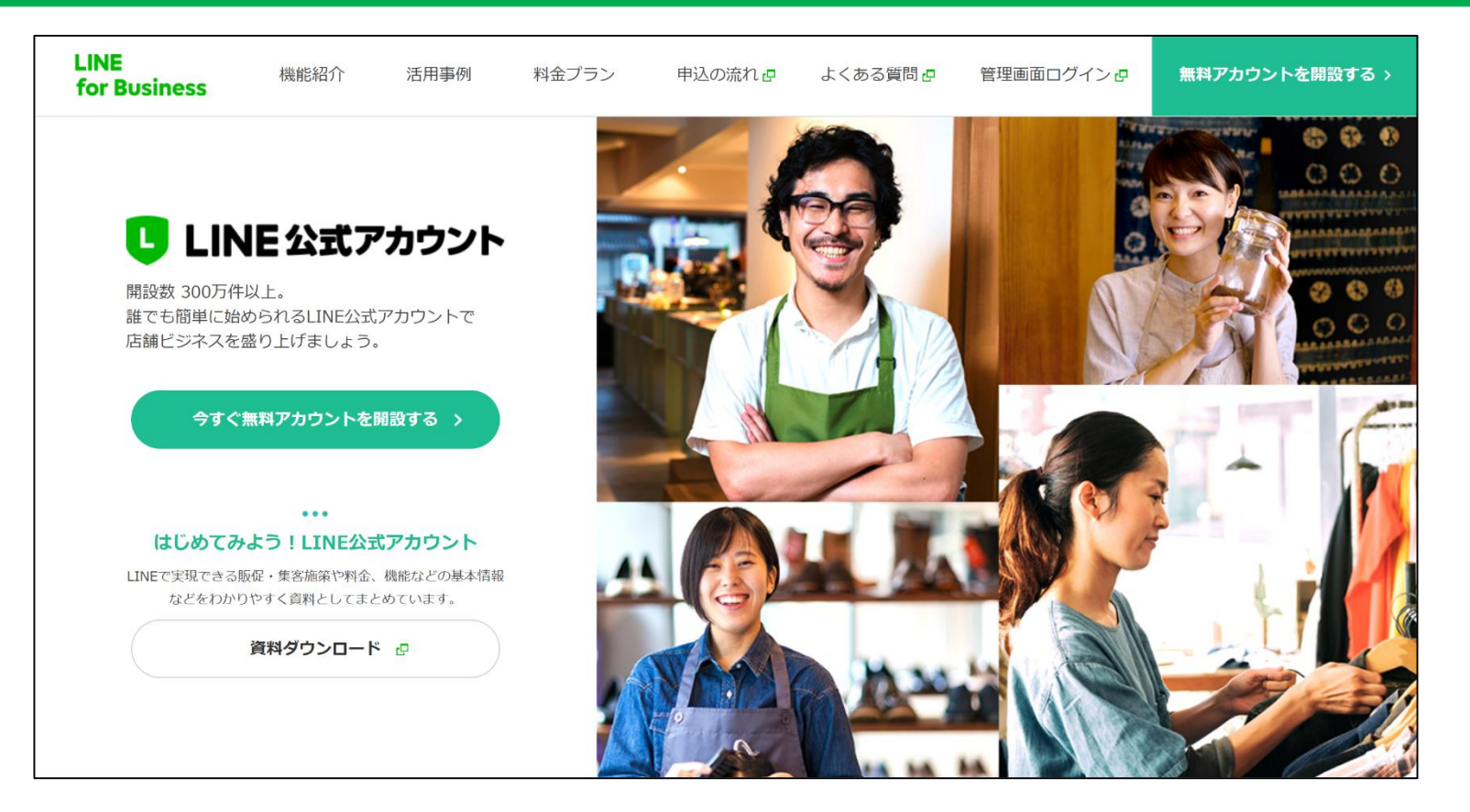

#### LINE@ → LINE公式アカウント 変更には手続きが必要!

#### LINE公式アカウント

## LINE@アカウントは ある! 」

### LINE@アカウントが

## 

LINE

for Business

#### LINE公式アカウント

機能紹介

活用事例

開設数 300万件以上。 誰でも簡単に始められるLINE公式アカウントで 店舗ビジネスを盛り上げましょう。

今すぐ無料アカウントを開設する

#### ... はじめてみよう!LINE公式アカウント LINEで実現できる販促・集客施策や料金、機能などの基本情報 などをわかりやすく資料としてまとめています。

資料ダウンロード 🗗

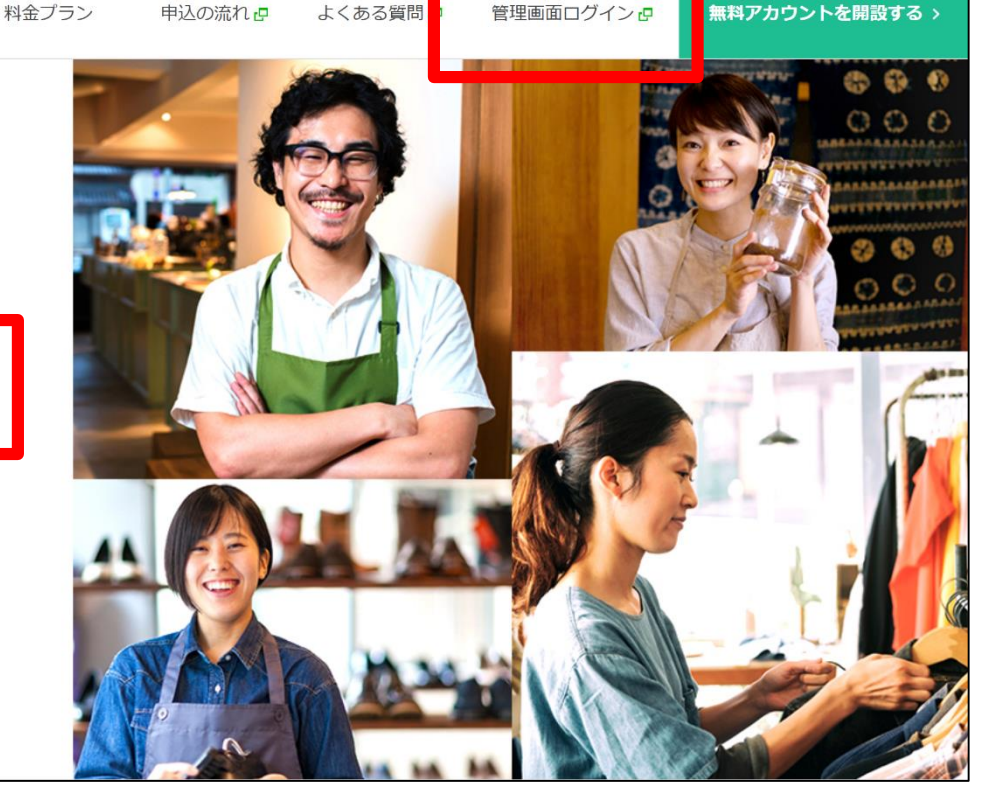

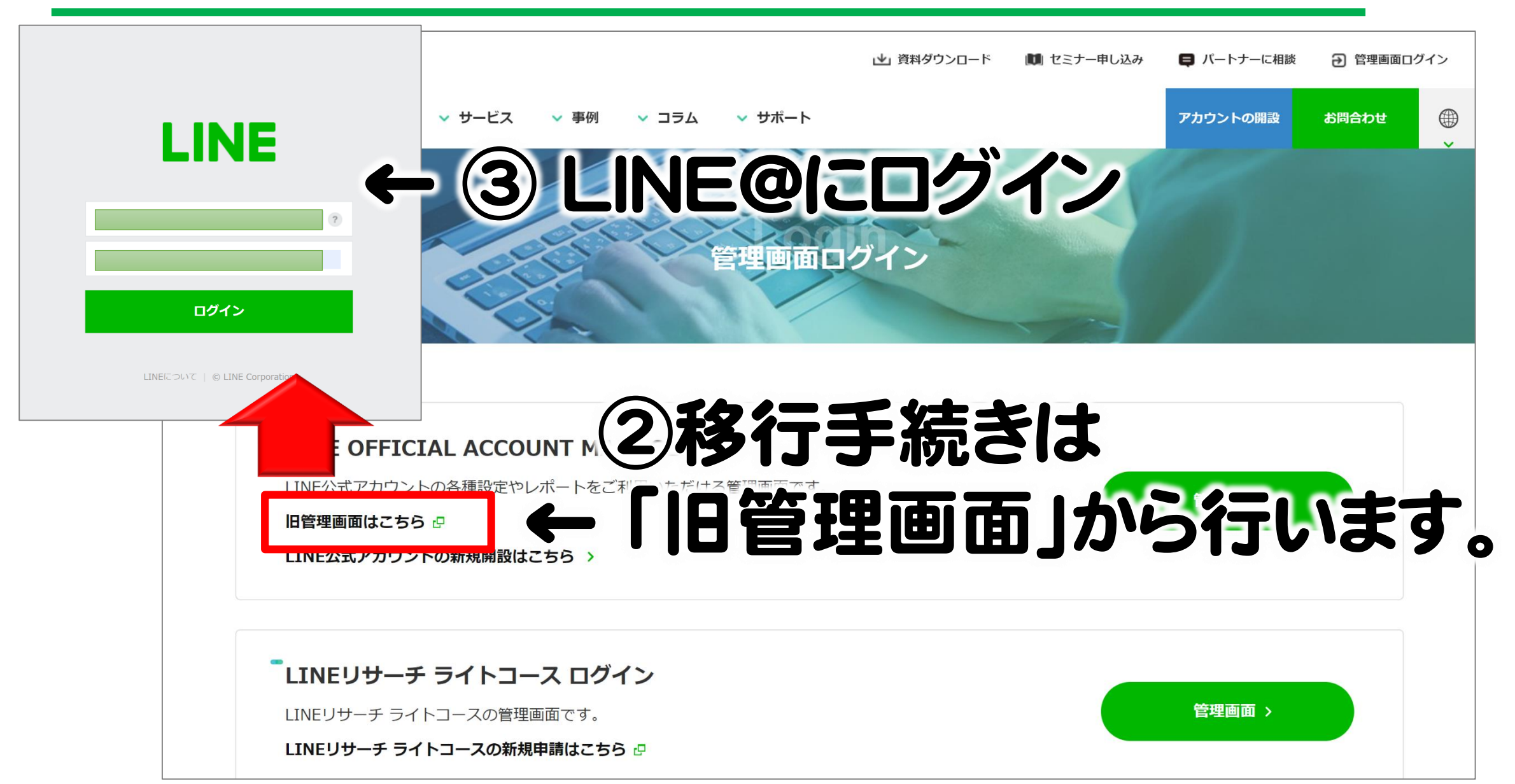

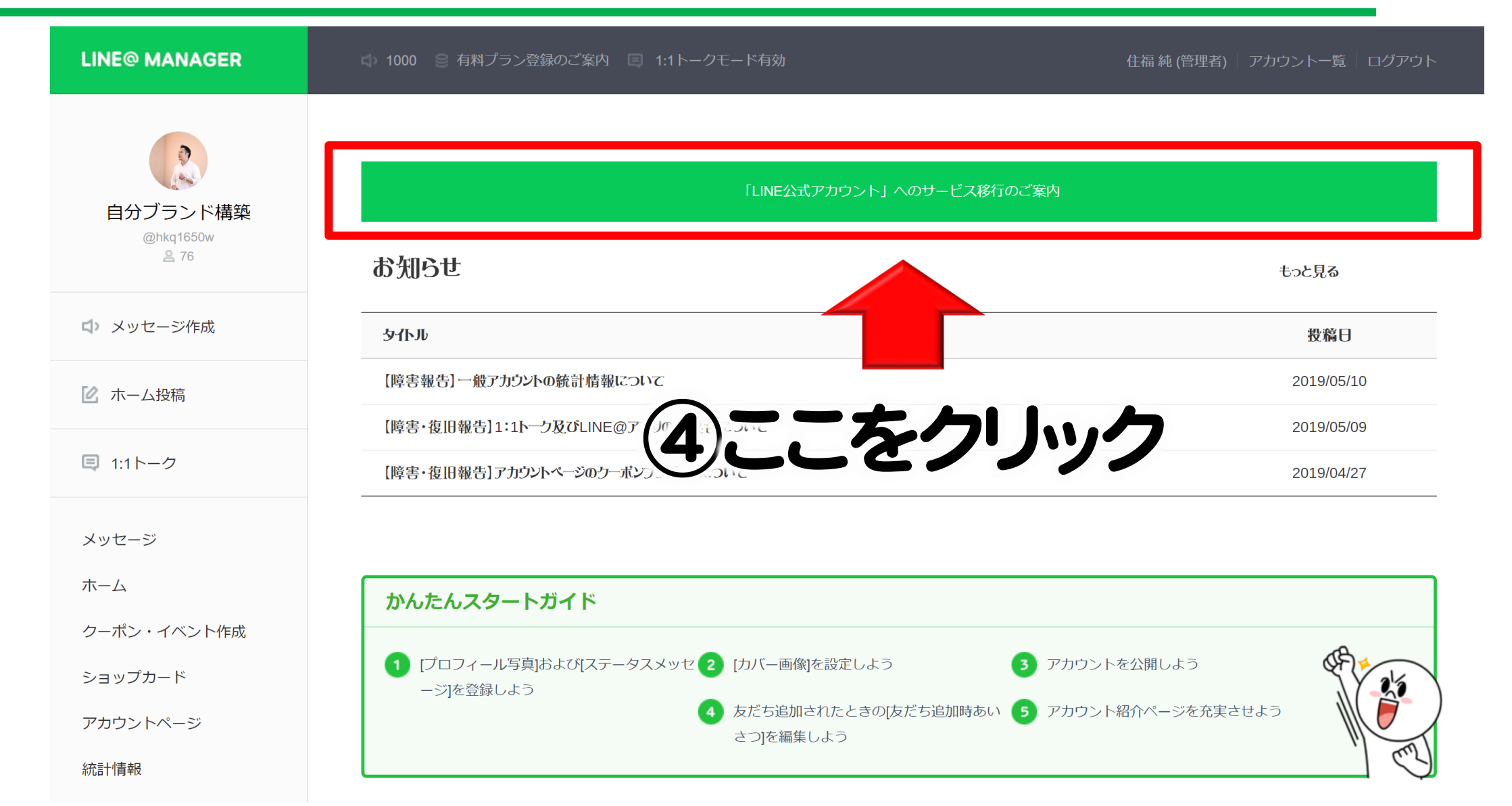

「LINE公式アカウント」へのサービス移行を開始します。

#### 注意事項

サービス移行後は「LINE公式アカウント利用規約」が適用されます。サービス移行を開始すると、すべてのユーザーがLINE@のPC版およびアプリ版を操作できなくなります。サービス移行完了後はLINE Official Account Manager PC版およびアプリ版 をご利用ください。

・サービス移行には、アカウントによって数十秒から数十分程度かかります。

- ・サービス移行の開始後は移行を取り消すことはできません。
- ・サービス移行が完了するとLINE@アカウントへ戻すことはできません。

☑ サービス移行の注意事項、新しい料金プランの内容、以下の「LINE公式アカウント利用規約」が適用されることを理解し、 サービス移行を開始します。

#### LINE公式アカウント利用規約

サービス移行を開始

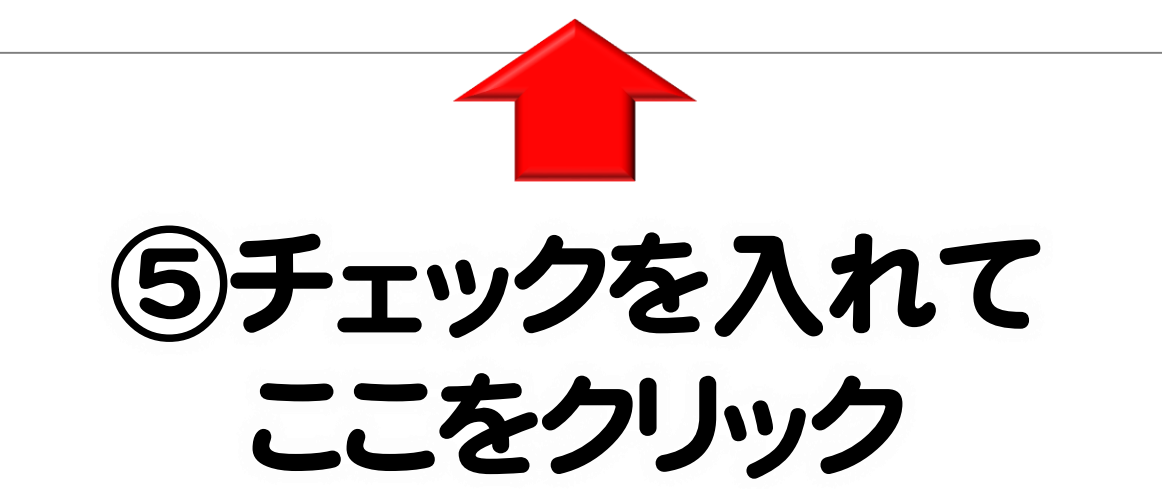

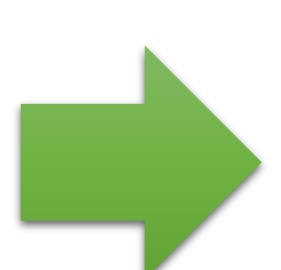

通知が来て完了! 移行後、L-NEから

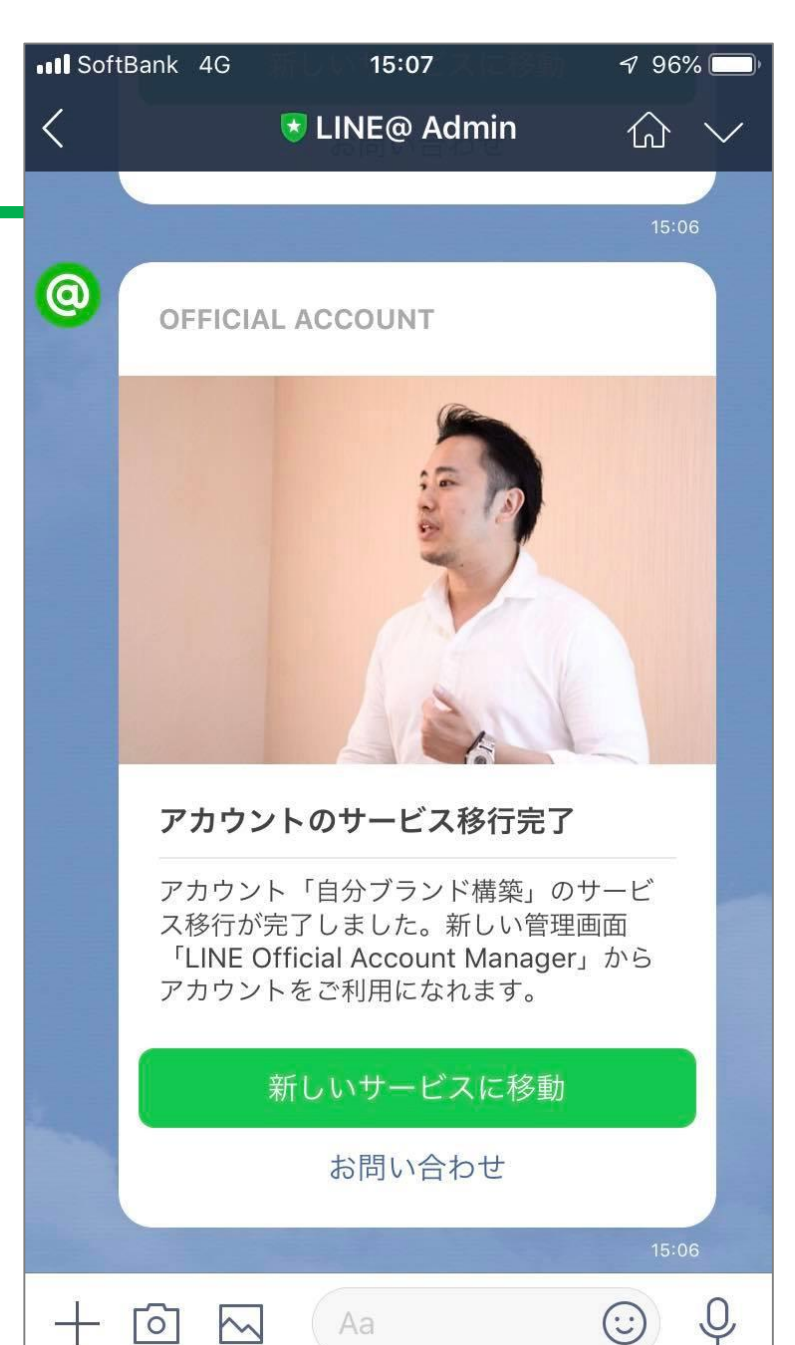

#### LINE@集客術→LINE公式アカウント

## LINE公式アカウントで 注目の機能は?

#### LINE公式アカウント

## LINE公式アカウントで何が変わる?

|              |               | <u> </u>               |                  |         |           |  |
|--------------|---------------|------------------------|------------------|---------|-----------|--|
|              | プラン           |                        | フリープラン           | ライトプラン  | スタンダードプラン |  |
|              | 月額利用料         |                        | 0円               | 5,000円  | 15,000円   |  |
| 新プラン<br>(概要) | メッセージ配信数(無料分) |                        | 1,000通           | 15,000通 | 45,000通   |  |
|              | 追加メッセージ料金     |                        | 追加購入不可           | 5円/1通   | ~3円/1通    |  |
|              | タイムライン投稿      |                        | すべてのプランで無制限      |         |           |  |
|              | 機能(抜粋)        | 友だち属性表示 / ターゲティングメッセージ |                  |         |           |  |
|              |               | リッチメッセージ               | すべてのプランで<br>使用可能 |         |           |  |
|              |               | リッチメニュー                |                  |         |           |  |
|              |               | リッチビデオメッセージ            |                  |         |           |  |
|              |               | 動画メッセージ                |                  |         |           |  |
|              |               | 音声メッセージ                |                  |         |           |  |
|              |               | クーポン機能                 |                  |         |           |  |
|              |               | 1:1トーク                 |                  |         |           |  |
|              |               | アカウントページ               |                  |         |           |  |
|              |               | LINE ショップカード           |                  |         |           |  |
|              | オプション         | プレミアムID                | 1,200円/年         |         |           |  |
|              |               |                        |                  |         | ※ 优力归回    |  |

無料版でも 出来ることが 凄く増えます!

LINE@内でID検索が できるようになる有料アカウント

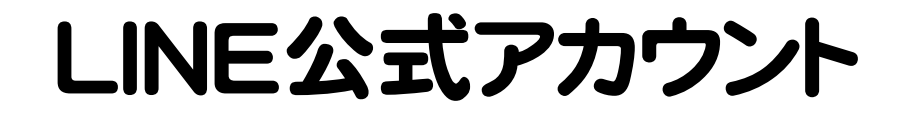

## ● 特に注目の機能 リッチメッセ 「メッセージ」で リンク付きバナー を送れる!

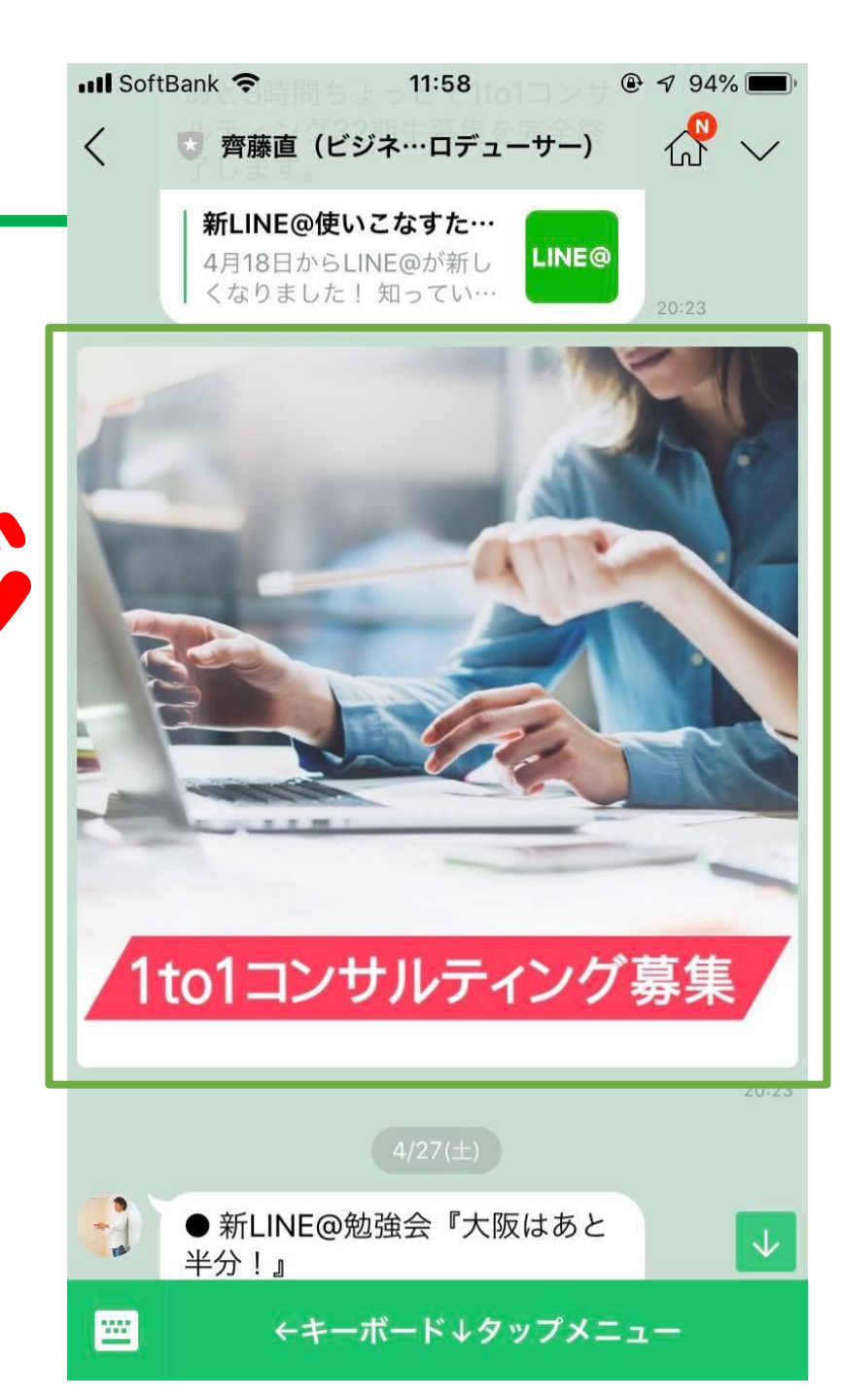

#### LINE公式アカウント

## ● 特に注目の機能 リッチメニュー 「メッセージ」画面で 集客への動線を 視覚的に作れる!

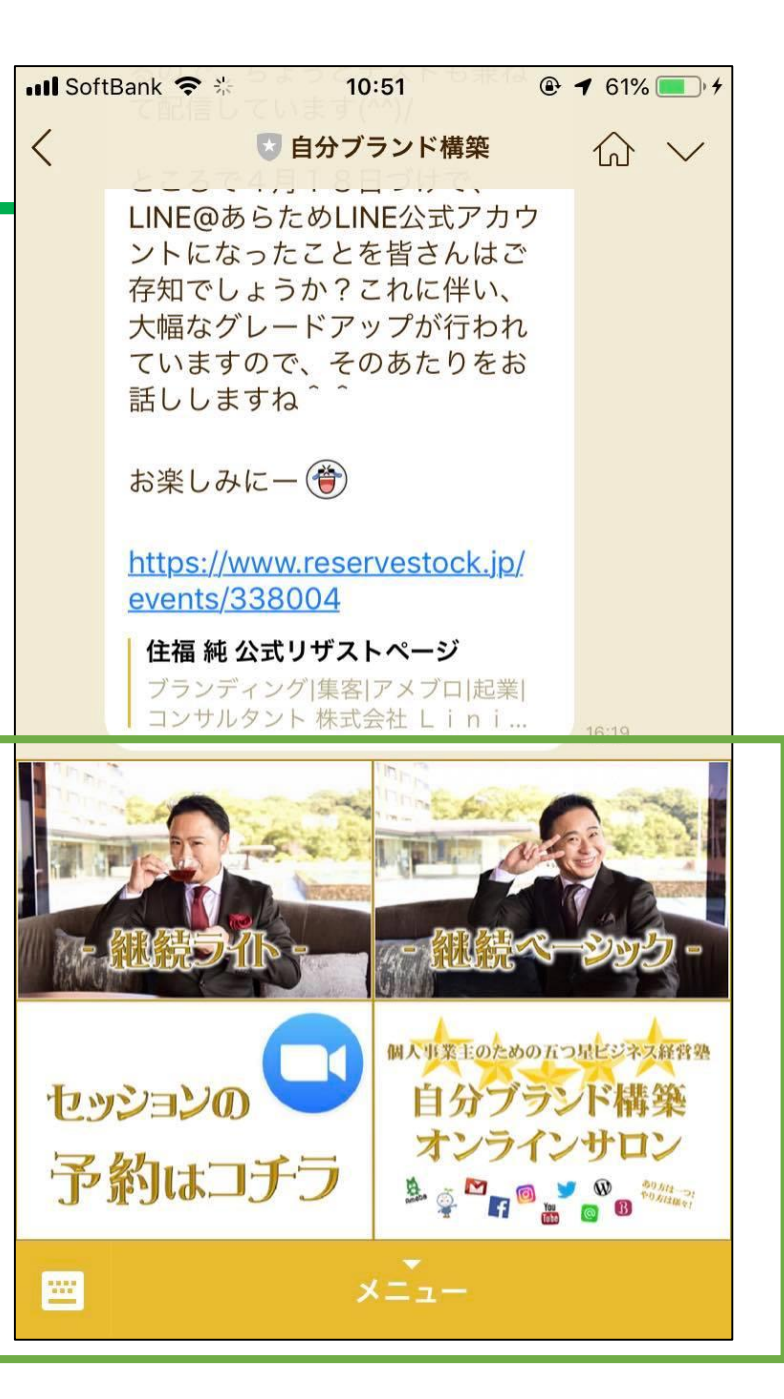

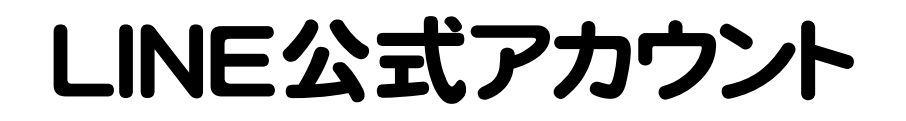

## ● バナーはPhontoやパワポで!

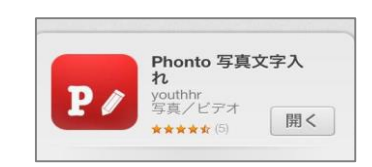

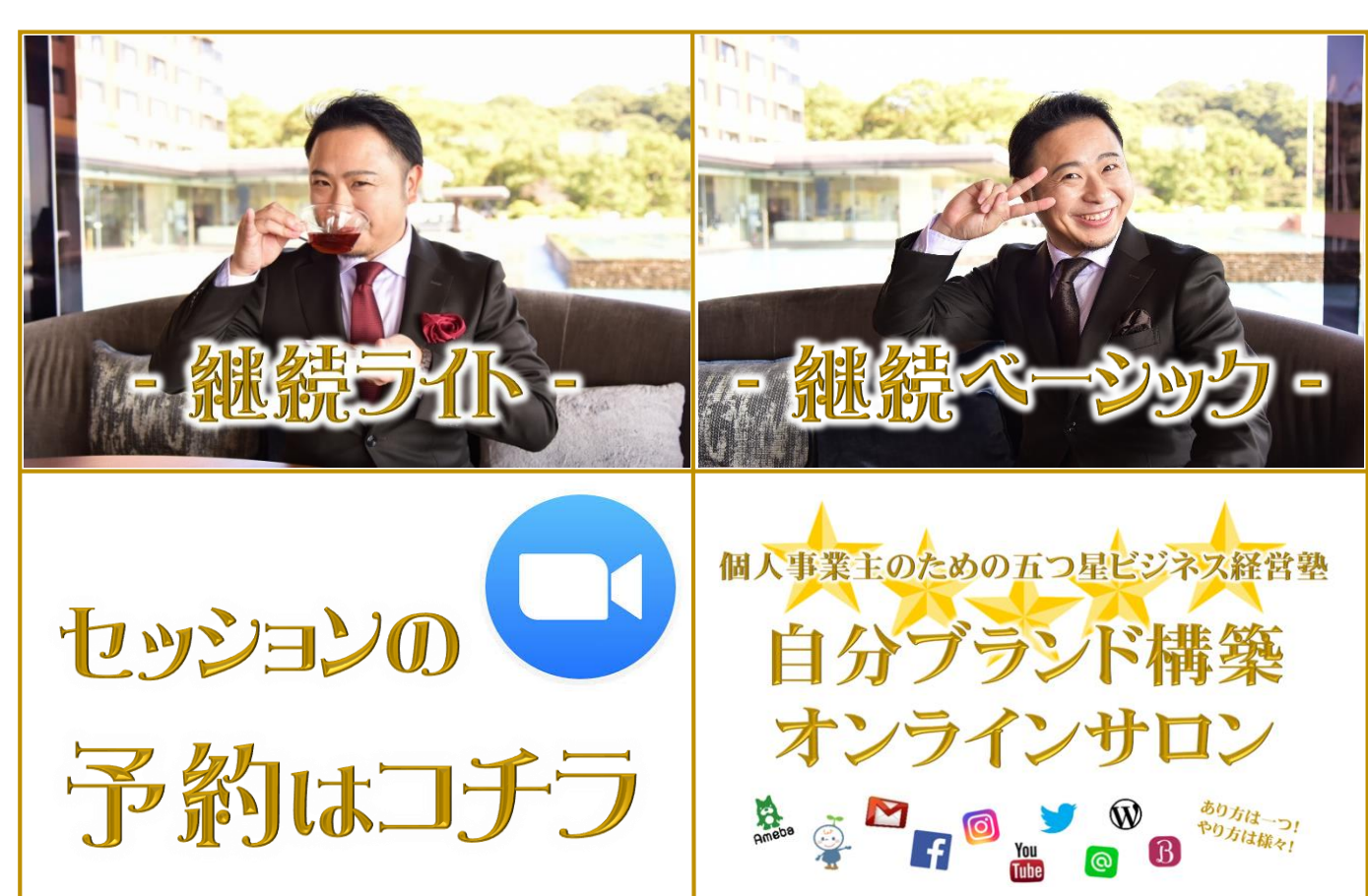

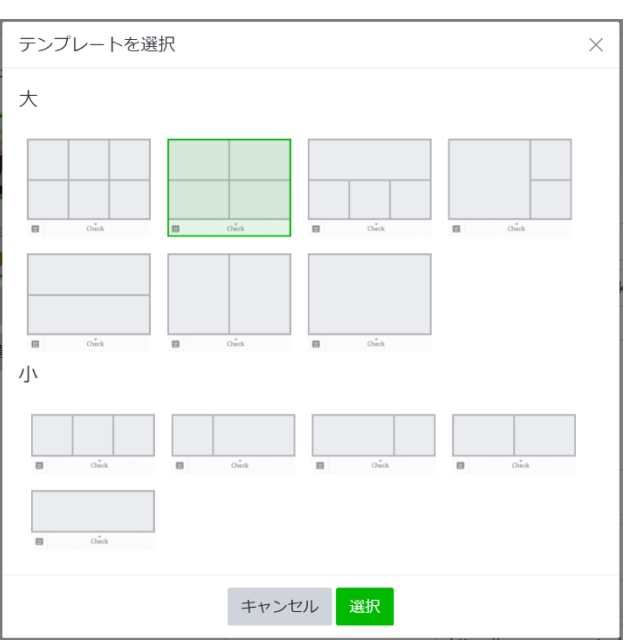

・色んなパターンが作れる ・どのパターンでも 配置を合わせて一つの画像に

リッチメニューのバナー作成

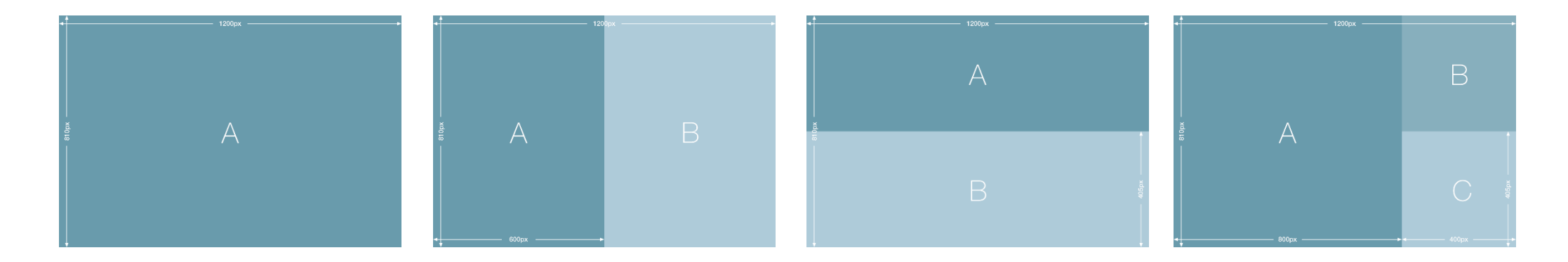

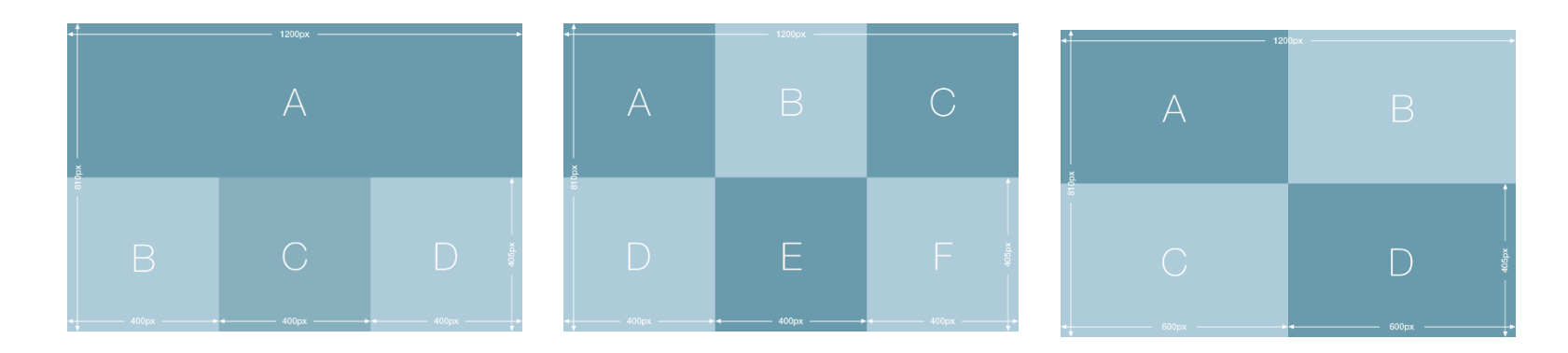

デザインガイドからデザインテンプレートを ダウンロードします。(サイズと比率のみ分かればOK)

リッチメニューのバナー作成

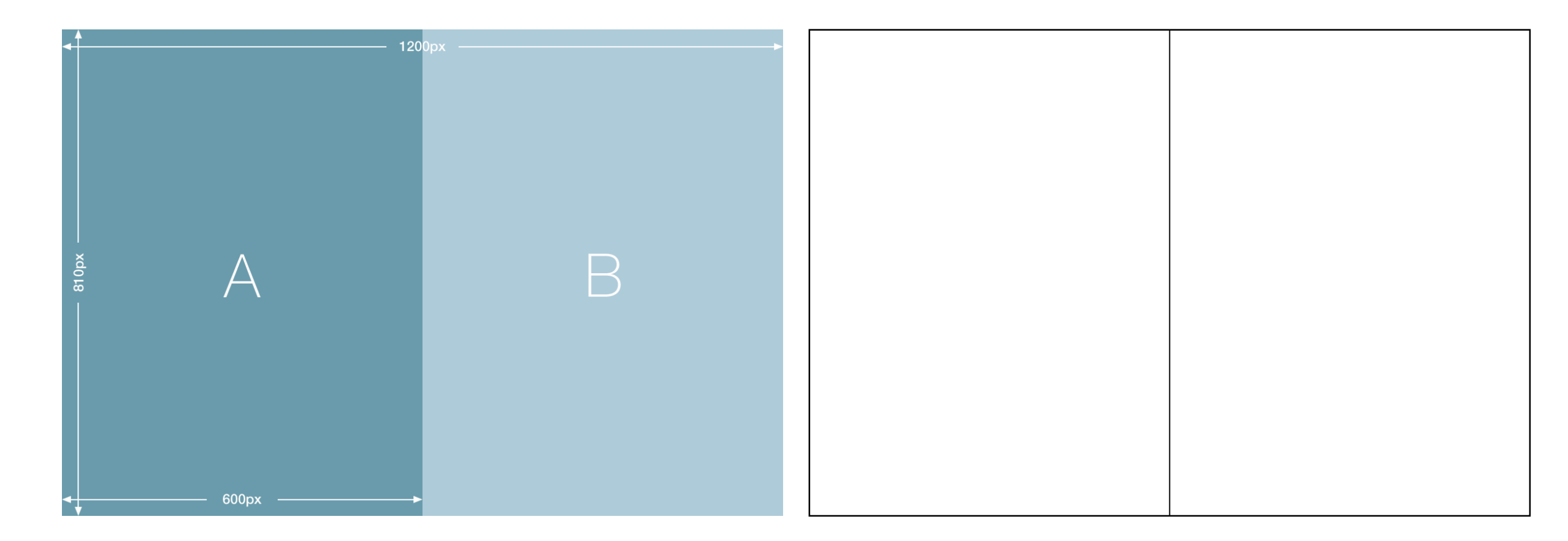

好きなテンプレートを選んだあと 同じ枠を作り、この枠に合わせて画像と文字を入れる

リッチメニューのバナー作成

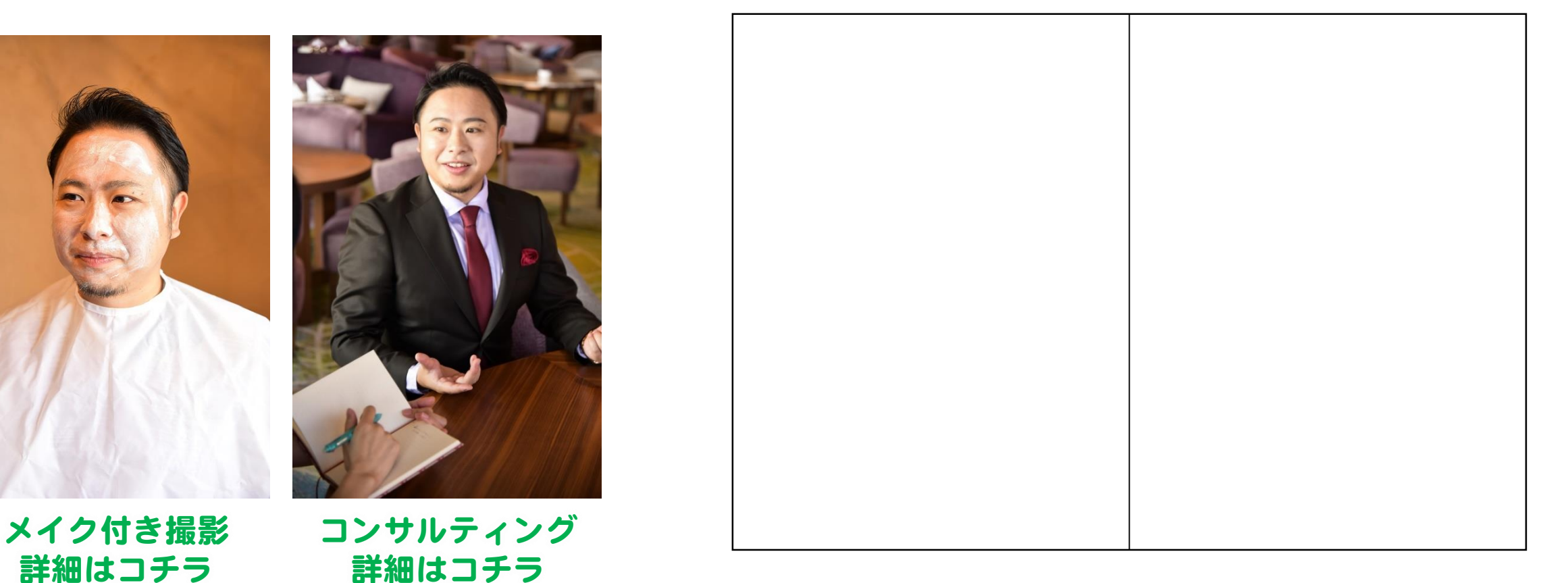

#### 好きなテンプレートを選んだあと 同じ枠を作り、この枠に合わせて画像と文字を入れる

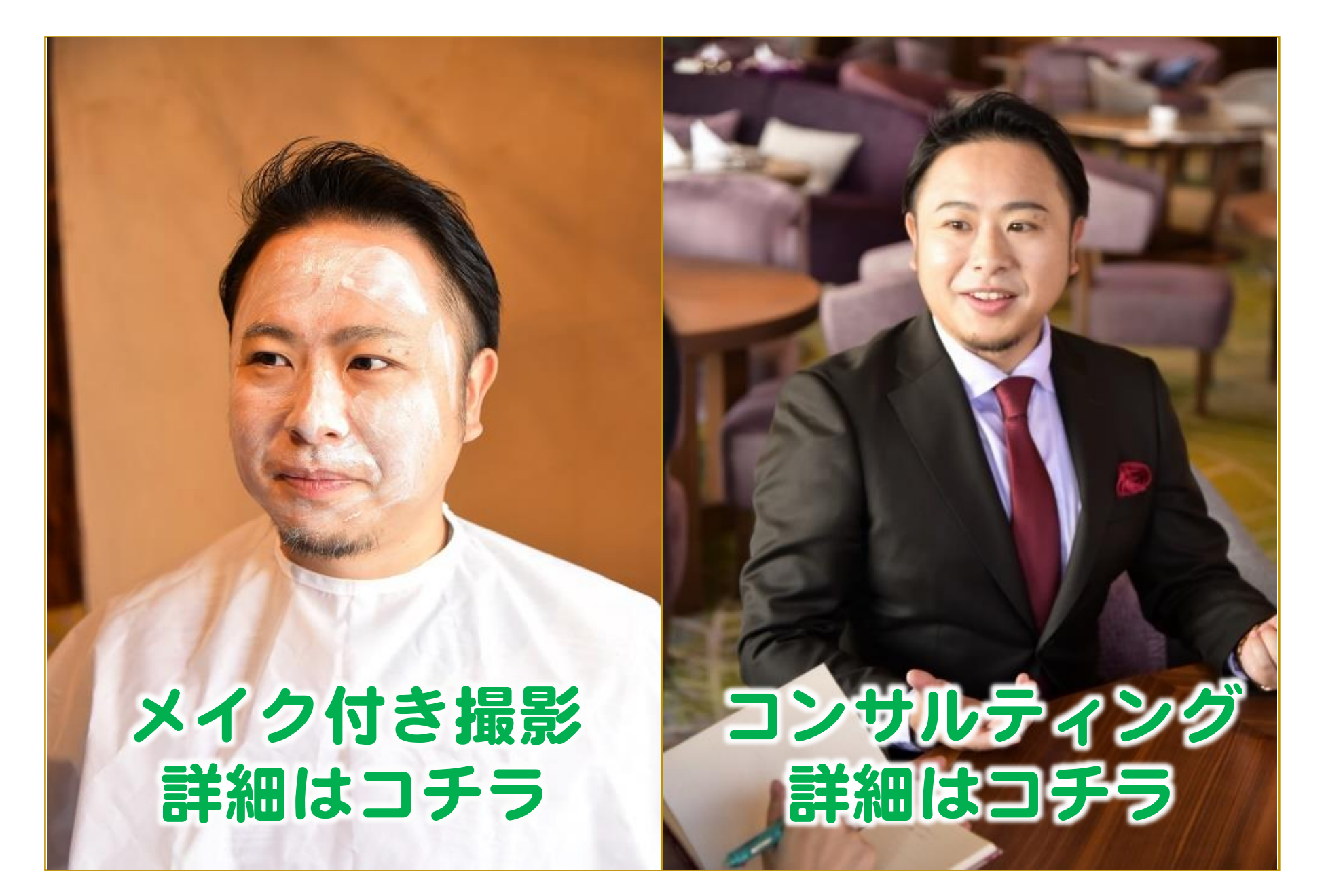

リッチメニューのバナー作成

## ★ スマホで作成 3ステップ

#### ①バナー作成アプリを入れる

### ② バナーを作る(デザイン&サイズ調整)

### ③ LINEの管理画面でバナー&リンク設置

リッチメニューのバナー作成

## ①バナー作成アプリを入れる

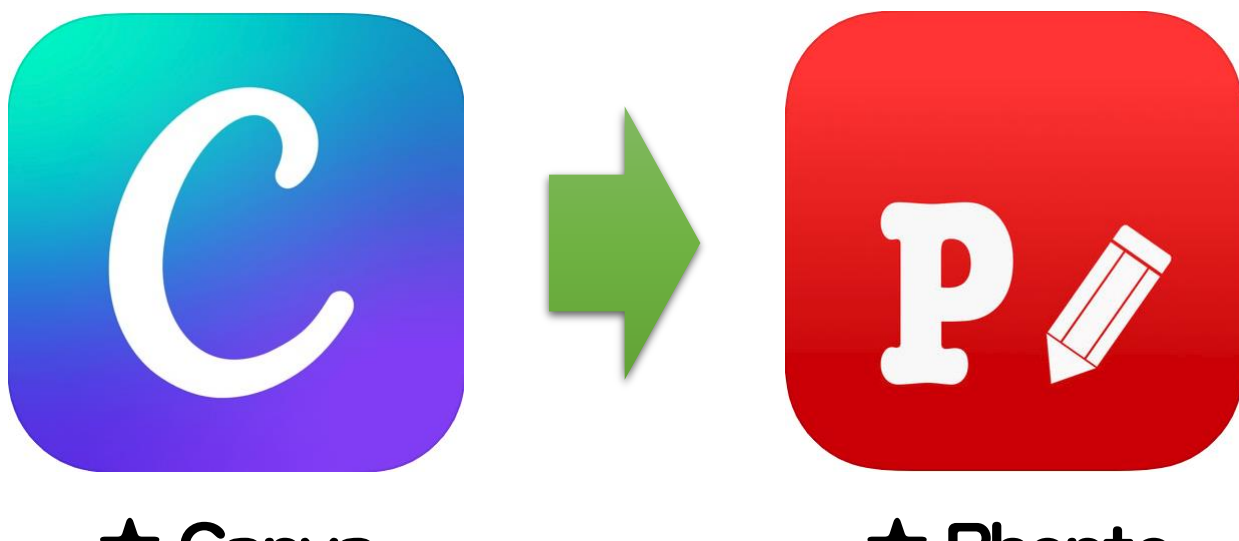

★ Canva 画像を 組み合わせる ★ Phonto 文字を入れ 装飾する

リッチメニューのバナー作成

## ② バナーを作る(デザイン&サイズ調整)

メールで

ご案内済み

- 【事前準備】
- ・表示したい項目を決める
- ・使いたい画像を用意する

・テンプレートをスマホに保存

リッチメニューのバナー作成

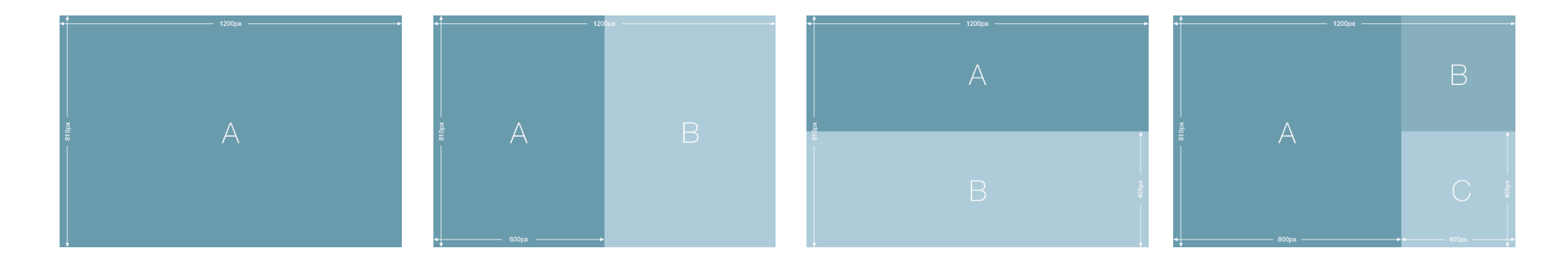

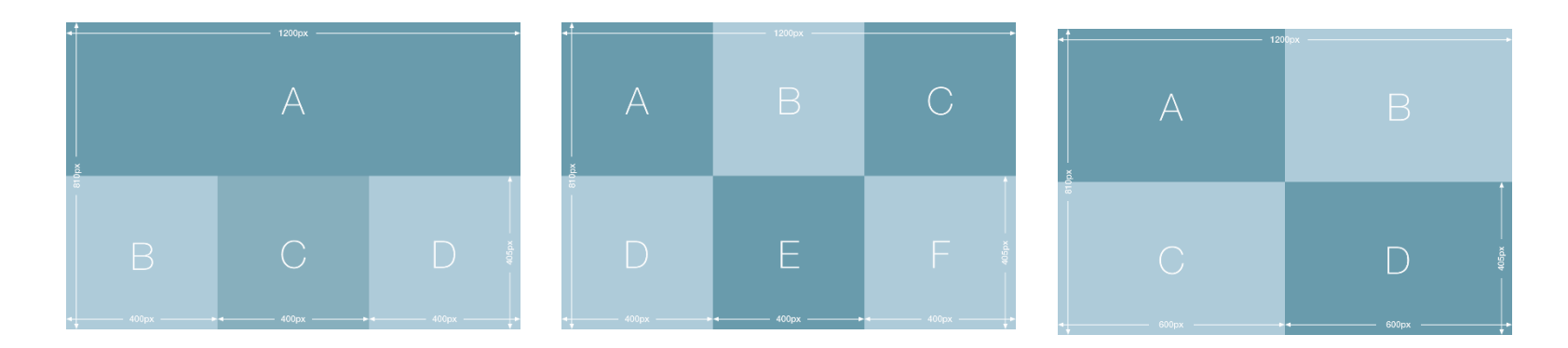

<u>住福のドロップボックスから</u> テンプレートをダウンロードできます。

リッチメニューのバナー作成

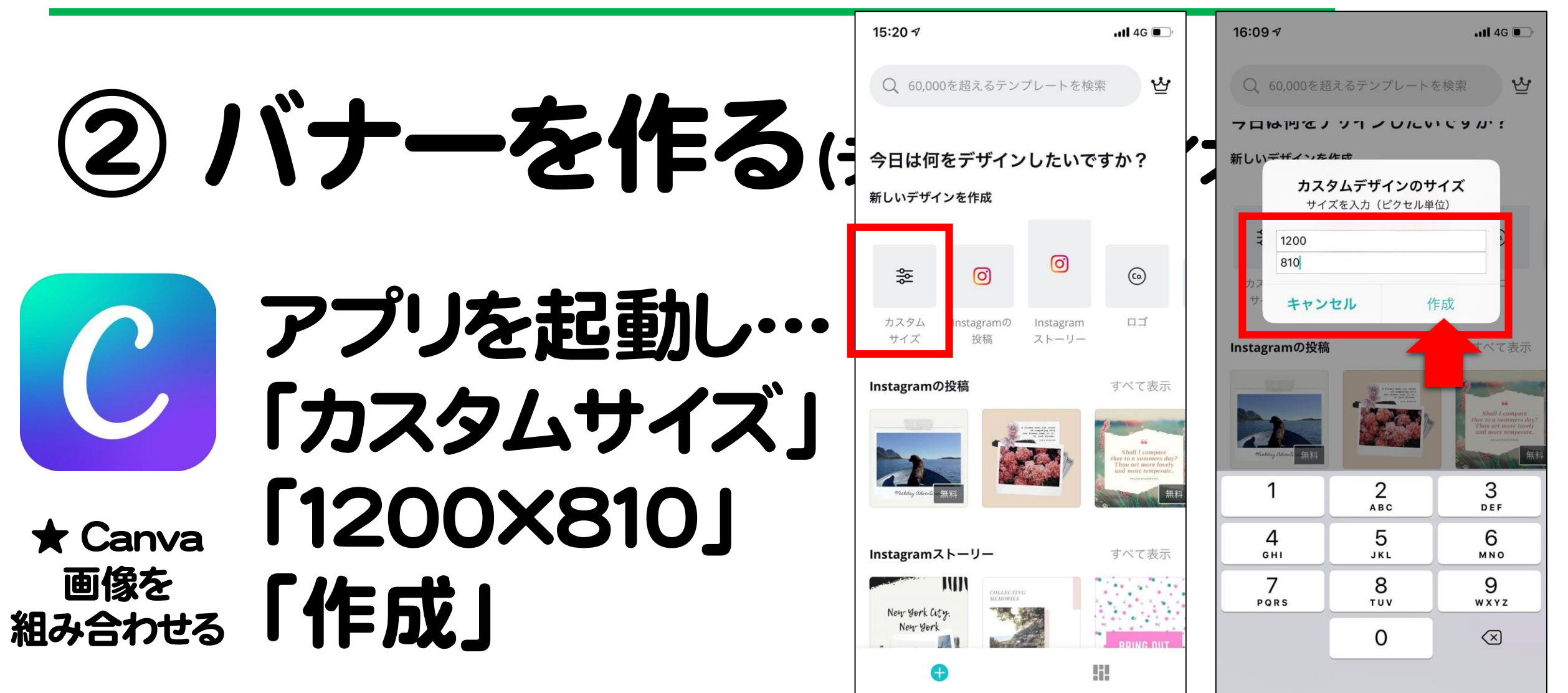

#### リッチメニューのバナー作成

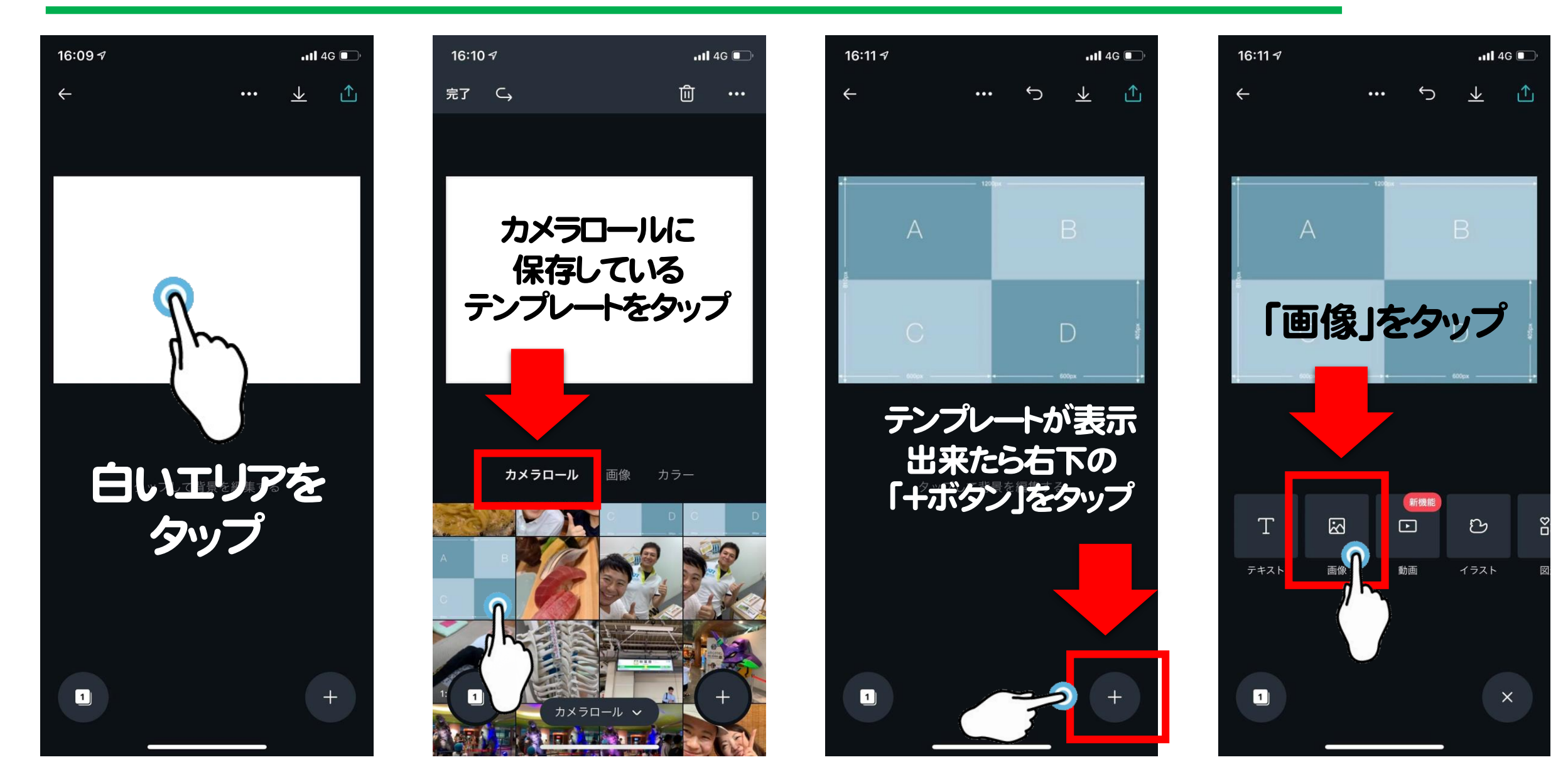

#### リッチメニューのバナー作成

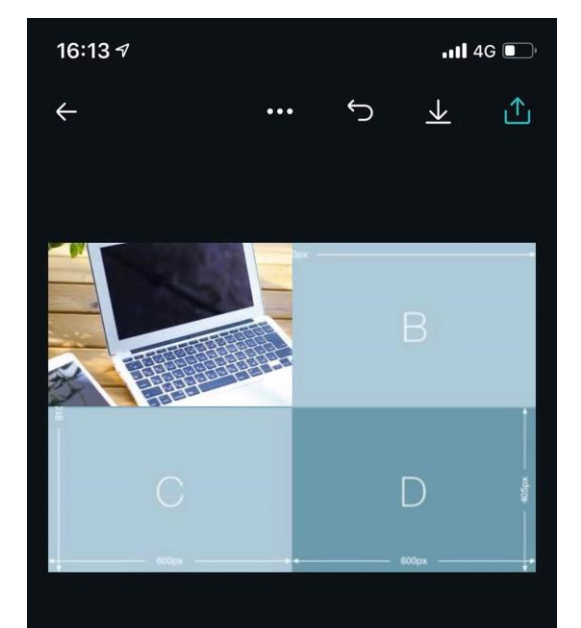

デザインをタップして編集を始めてください。

1

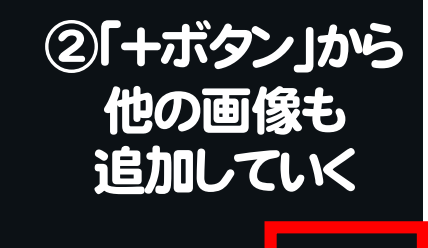

①画像を入れたら テンプレートの枠に合わせて調整 ※はみ出る部分は自動的にカットされます

#### ③無地の背景も設置可能です。 (あとから文字など入れて装飾)

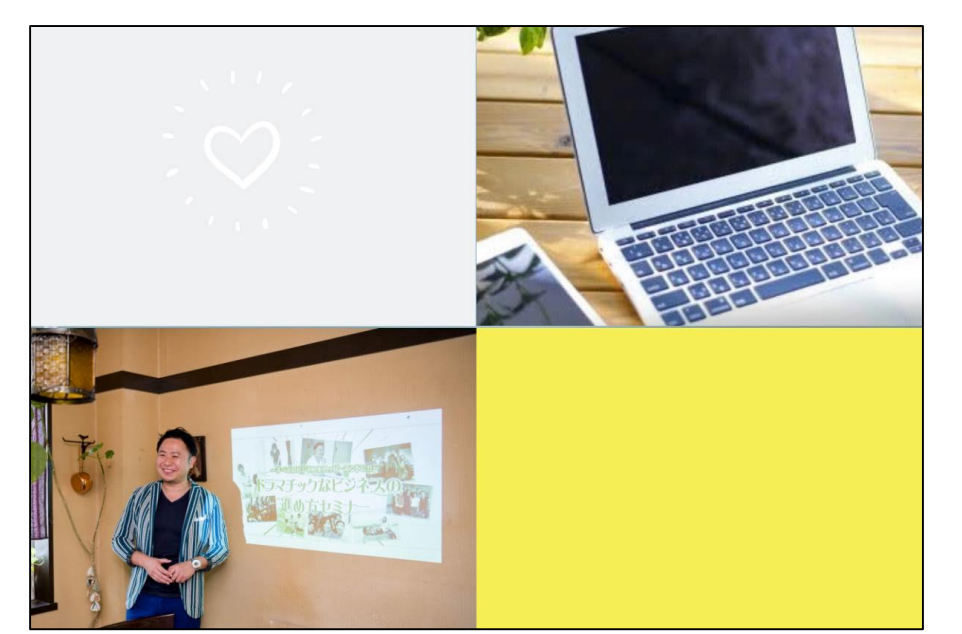

#### ↓「+ボタン」のあとに「図形」

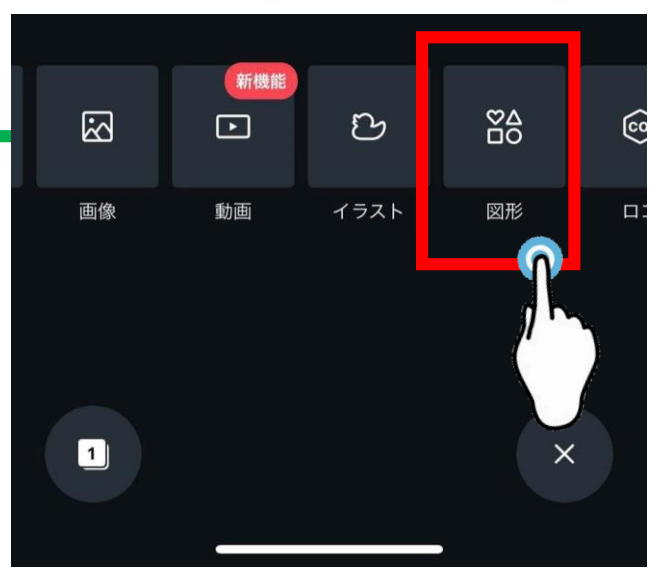

↓「四角」で検索すると◎

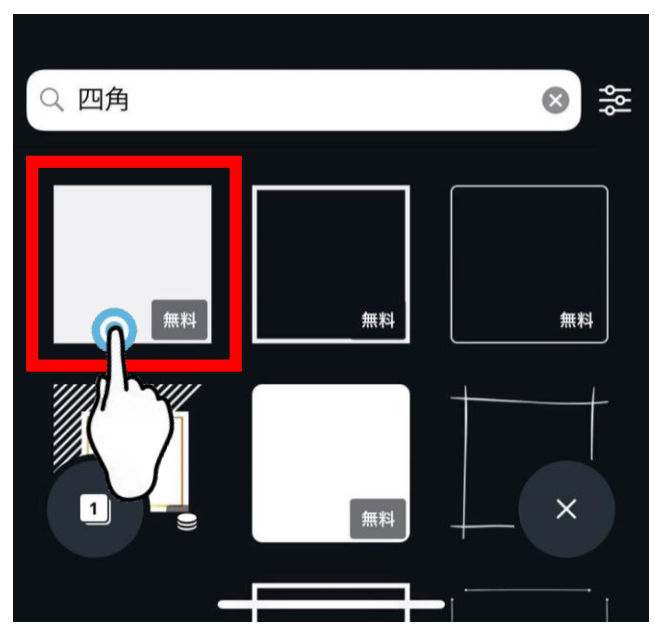

#### リッチメニューのバナー作成

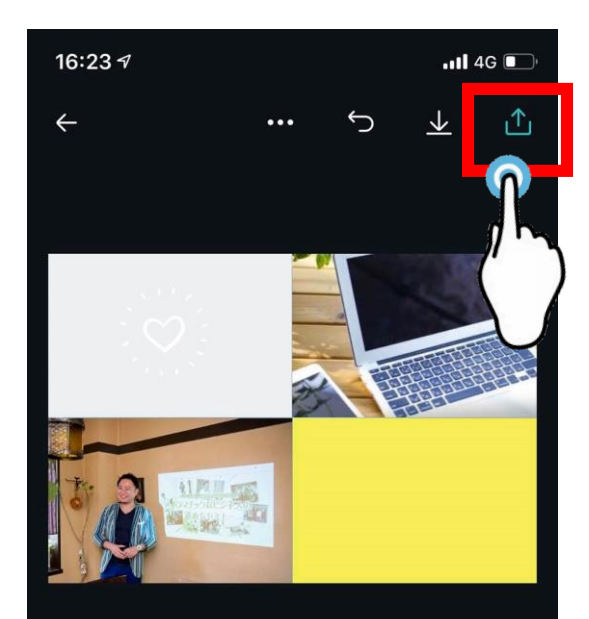

デザインをタップして編集を始めてください。

## 完成したら右上の上矢印ボタンから「画像として保存」

→ 純正の写真アプリをご確認ください。

iOS

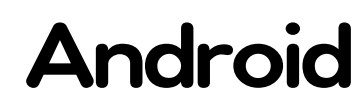

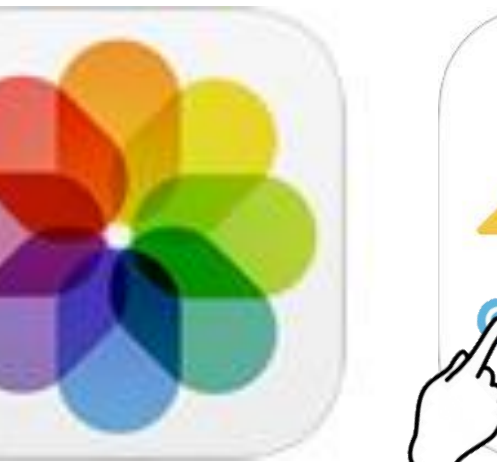

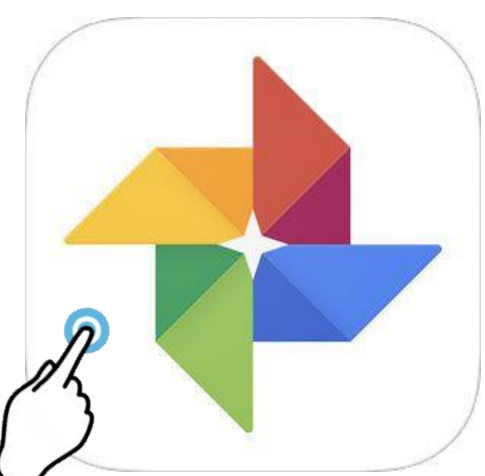

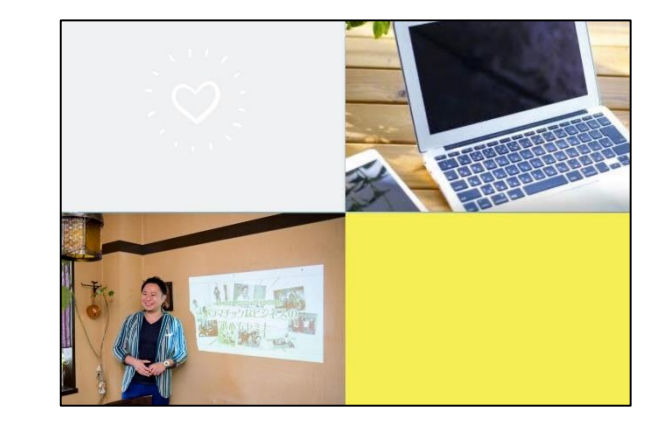

リッチメニューのバナー作成

ちなみに… 作ったデザインは 自動的に 保存されます!

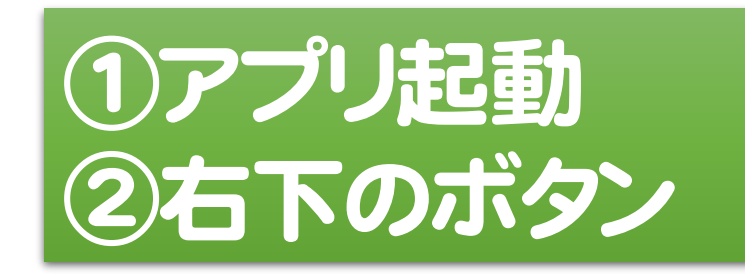

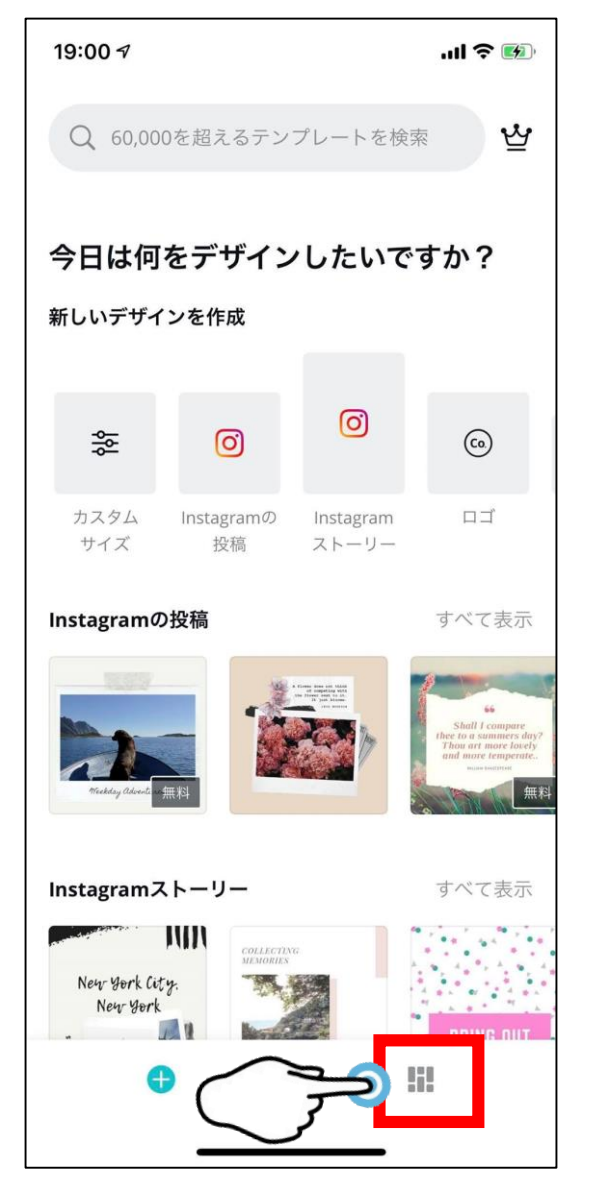

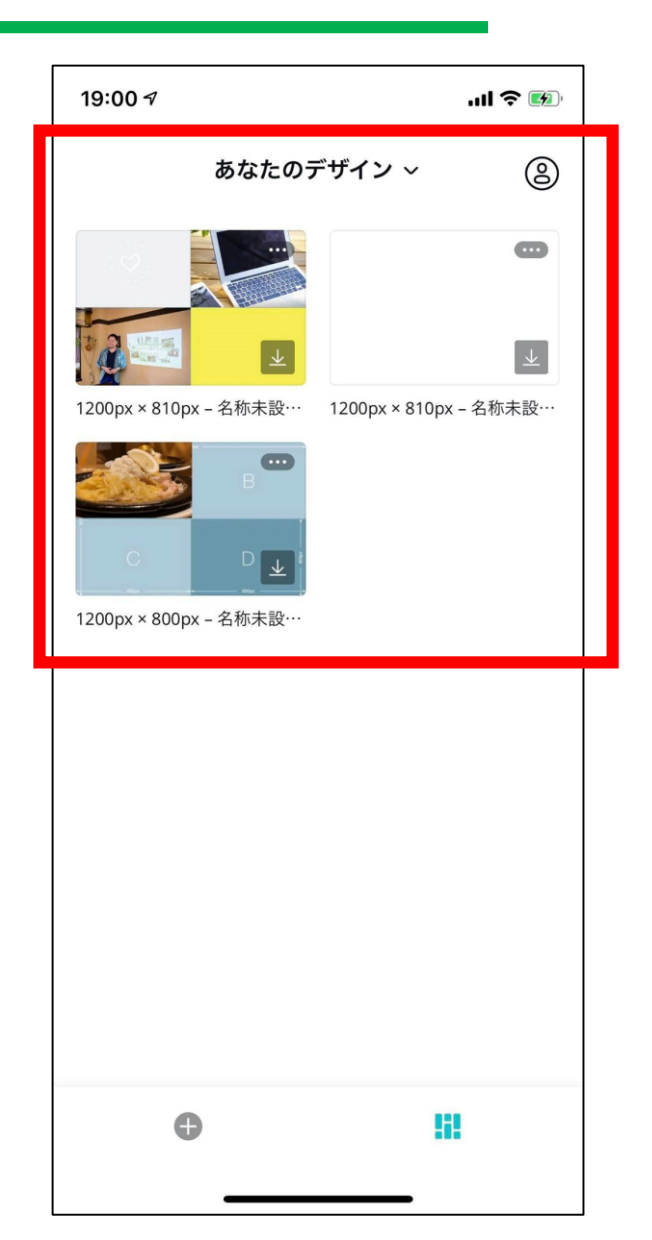

リッチメニューのバナー作成

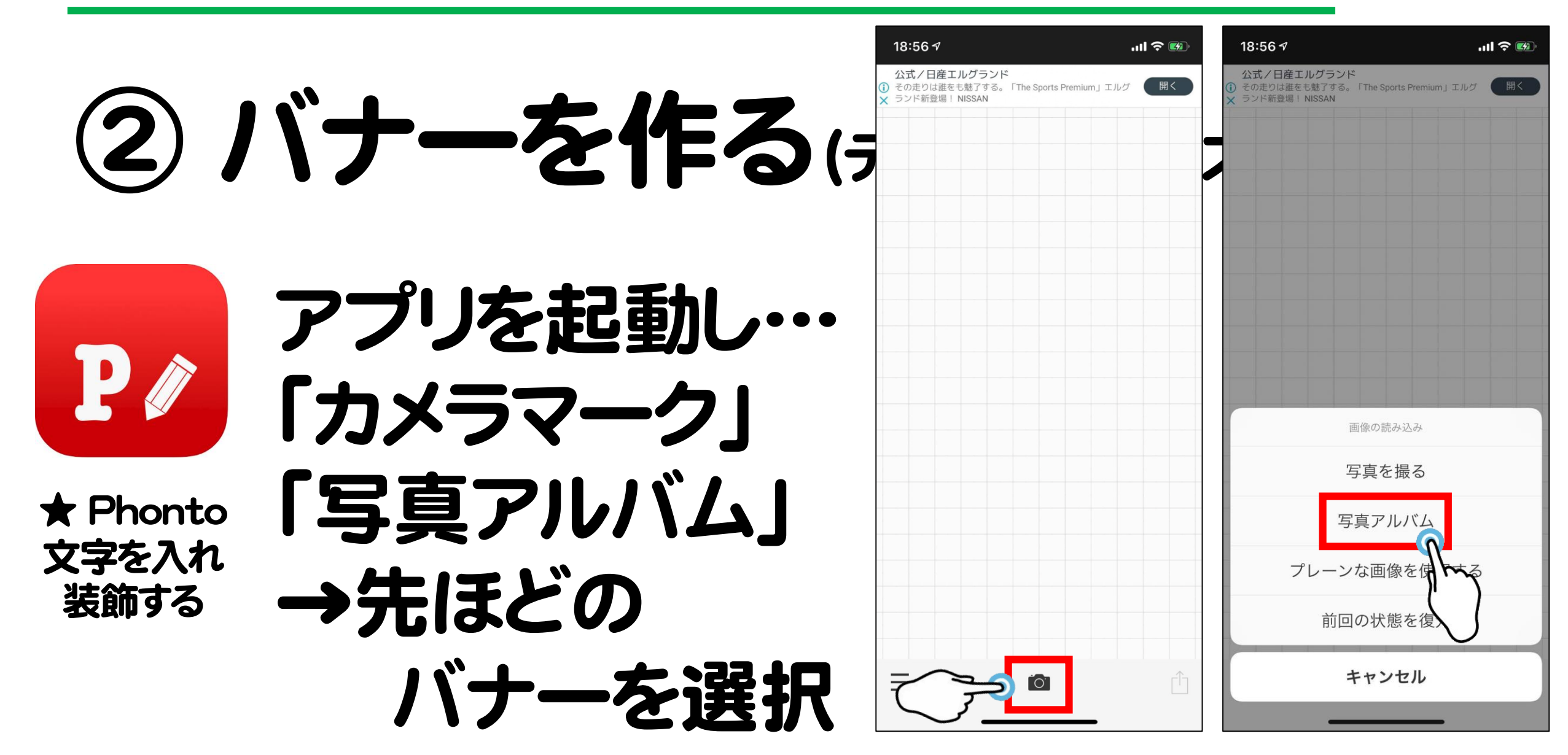

リッチメニューのバナー作成

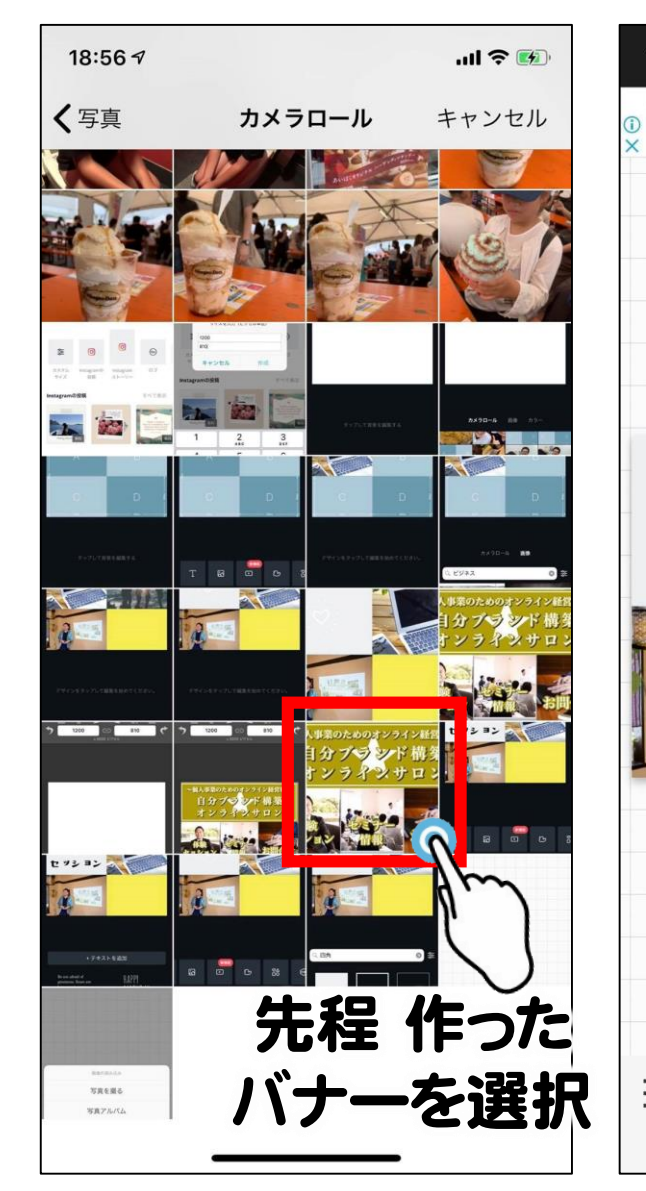

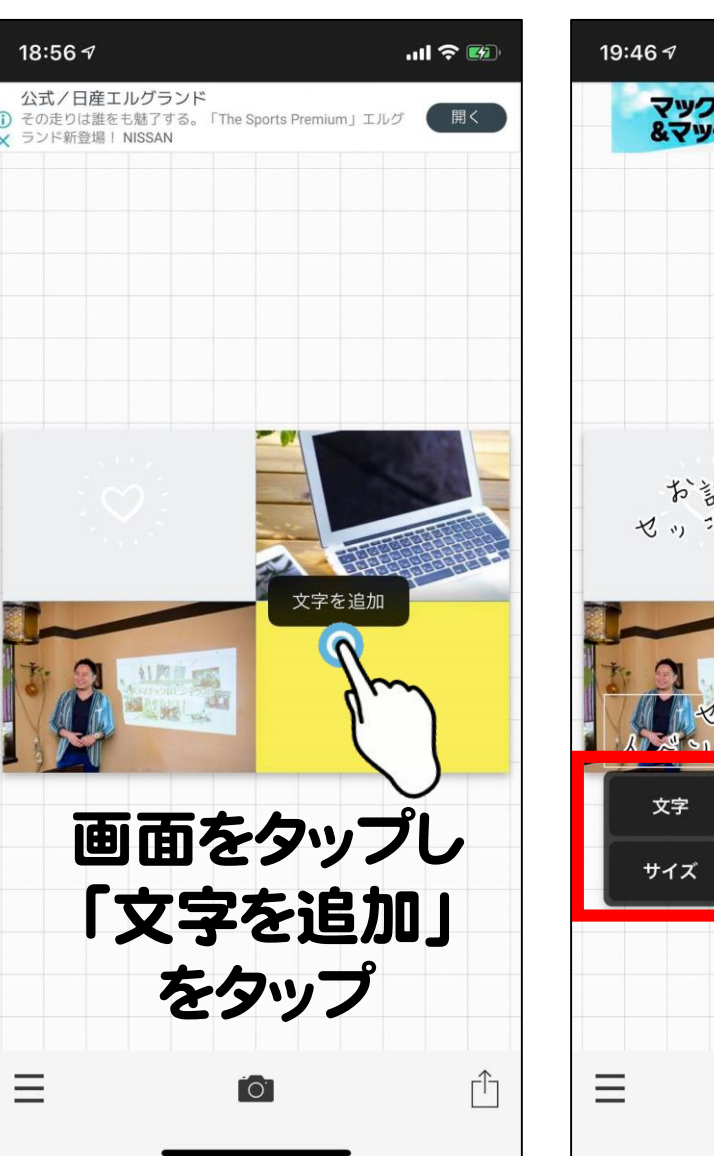

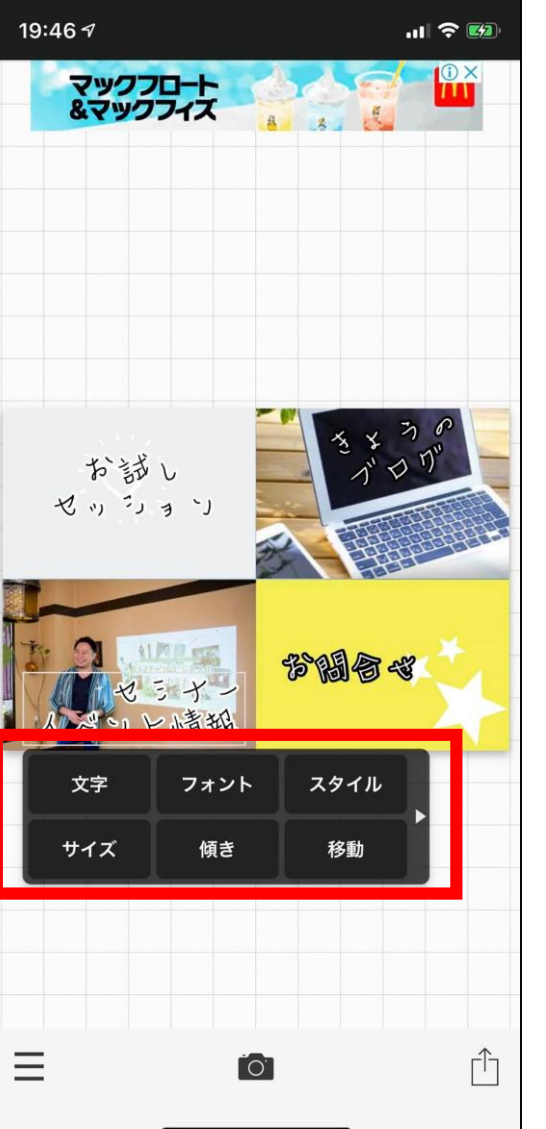

## 【文字装飾】 ・文字 → 文言の入力、 配置(左・右・中央)

・フォント → 文字のデザイン (日本語タブが◎)

・スタイル
→ 文字色、
文字の縁取り

リッチメニューのバナー作成

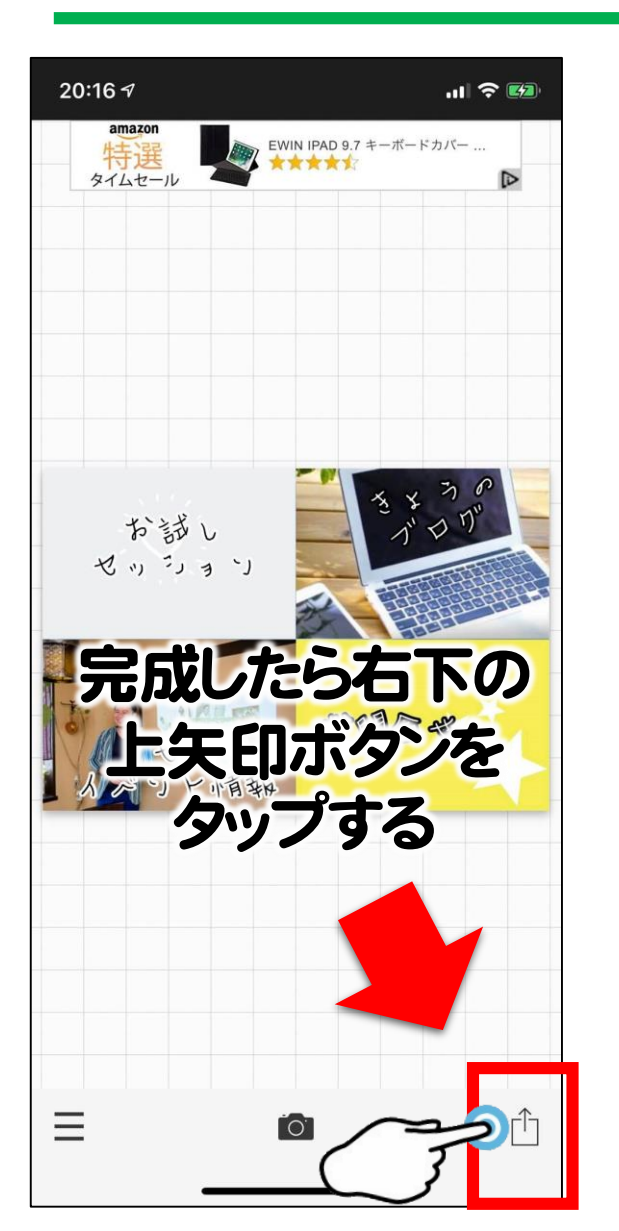

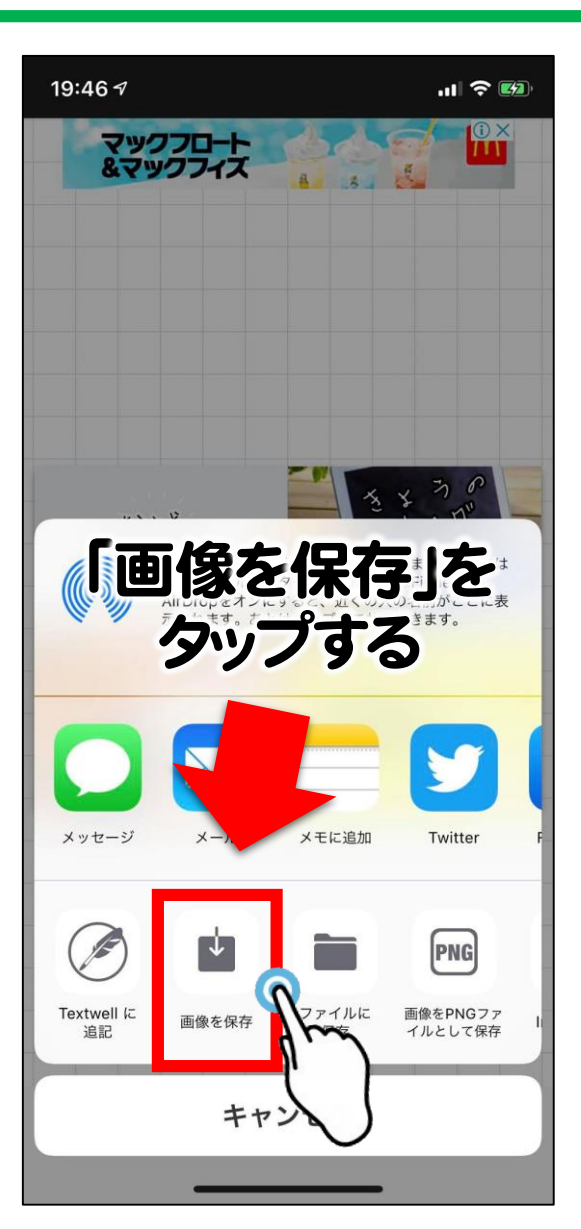

## 純正の写真アプリを ご確認ください。

iOS

Android

完成!

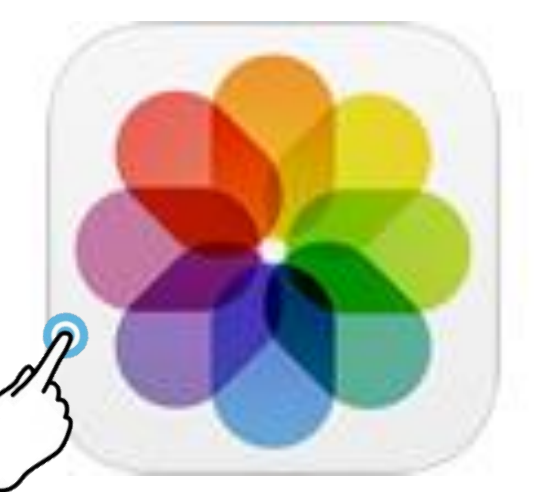

R Contraction of the second second se

リッチメニューのバナー作成

## ③LINE管理画面に設置

#### 1. LINE公式アカウントの管理画面にログイン

- 2. リッチメニュー新規作成
- 3. バナーとリンクを設置

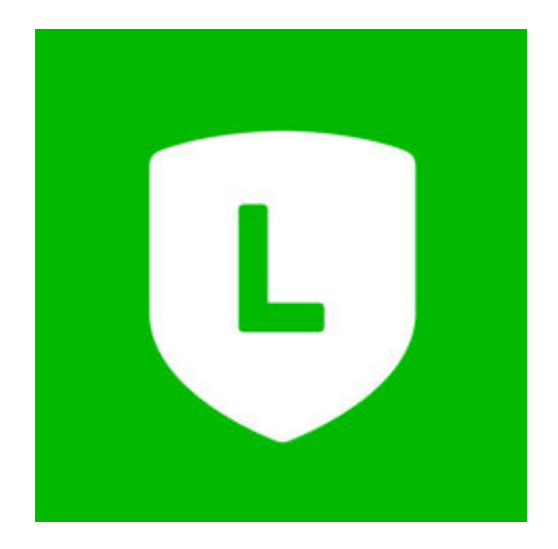

リッチメニューのバナー作成

## ③LINE管理画面に設置

#### 1. LINE公式アカウントの管理画面にログイン

- 2. リッチメニュー新規作成
- 3. バナーとリンクを設置

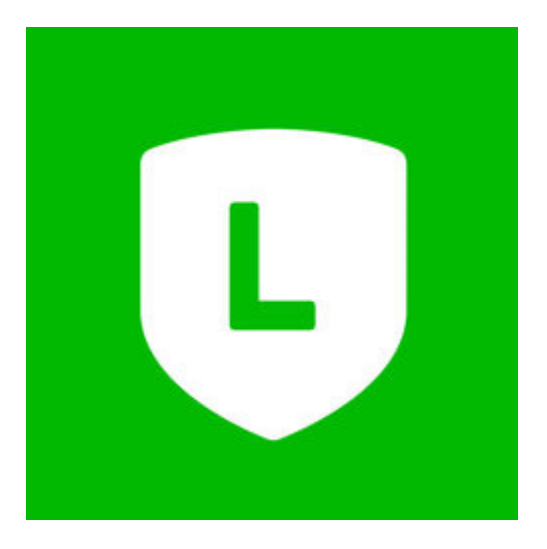

リッチメニューのバナー作成

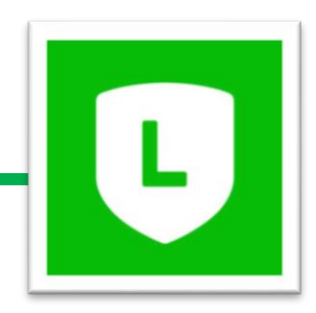

#### 1. LINE公式アカウントの管理画面にログイン

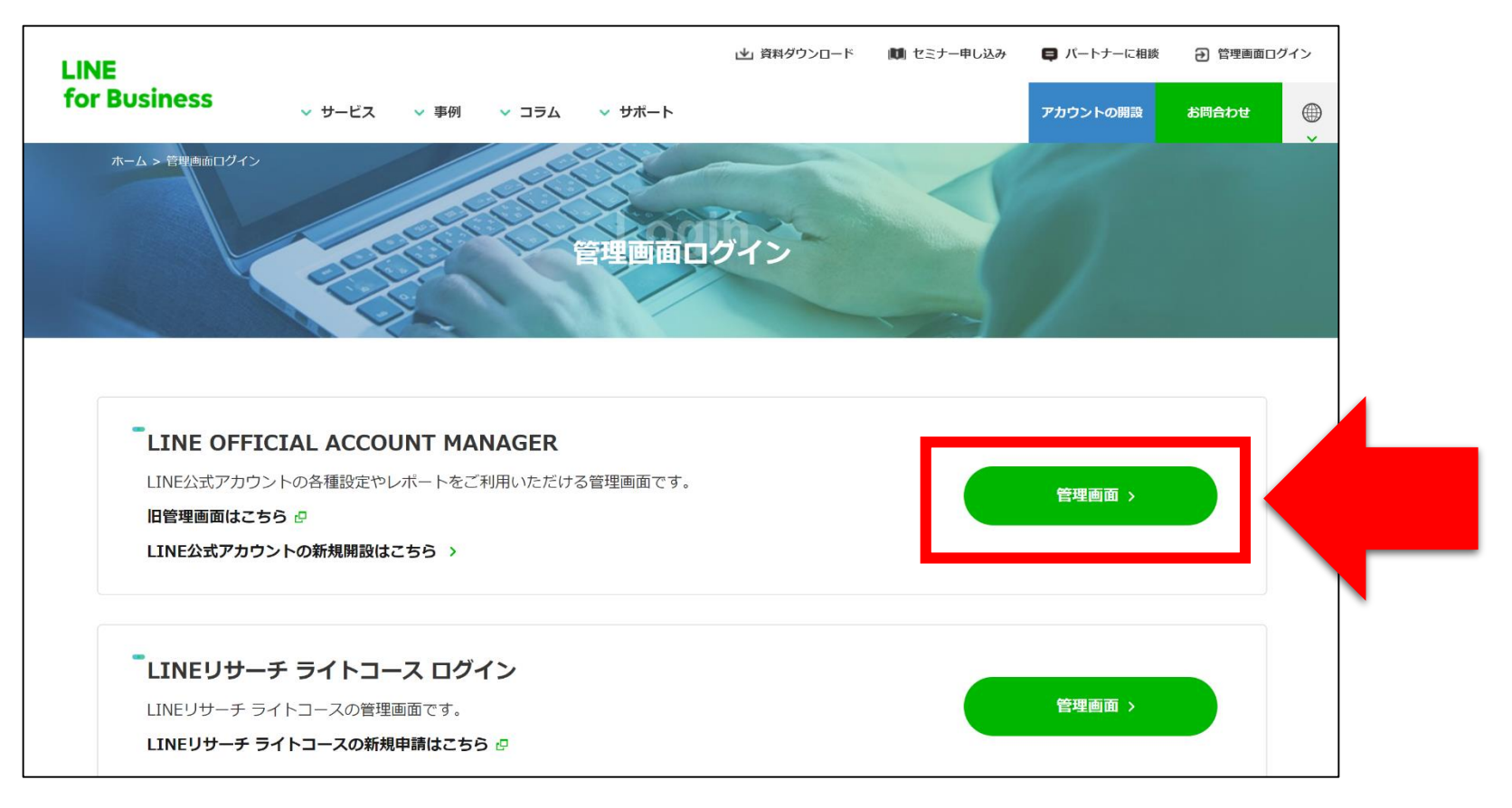

リッチメニューのバナー作成

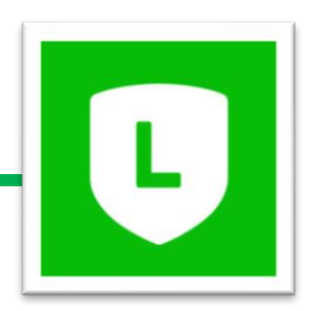

#### 2.リッチメニュー新規作成

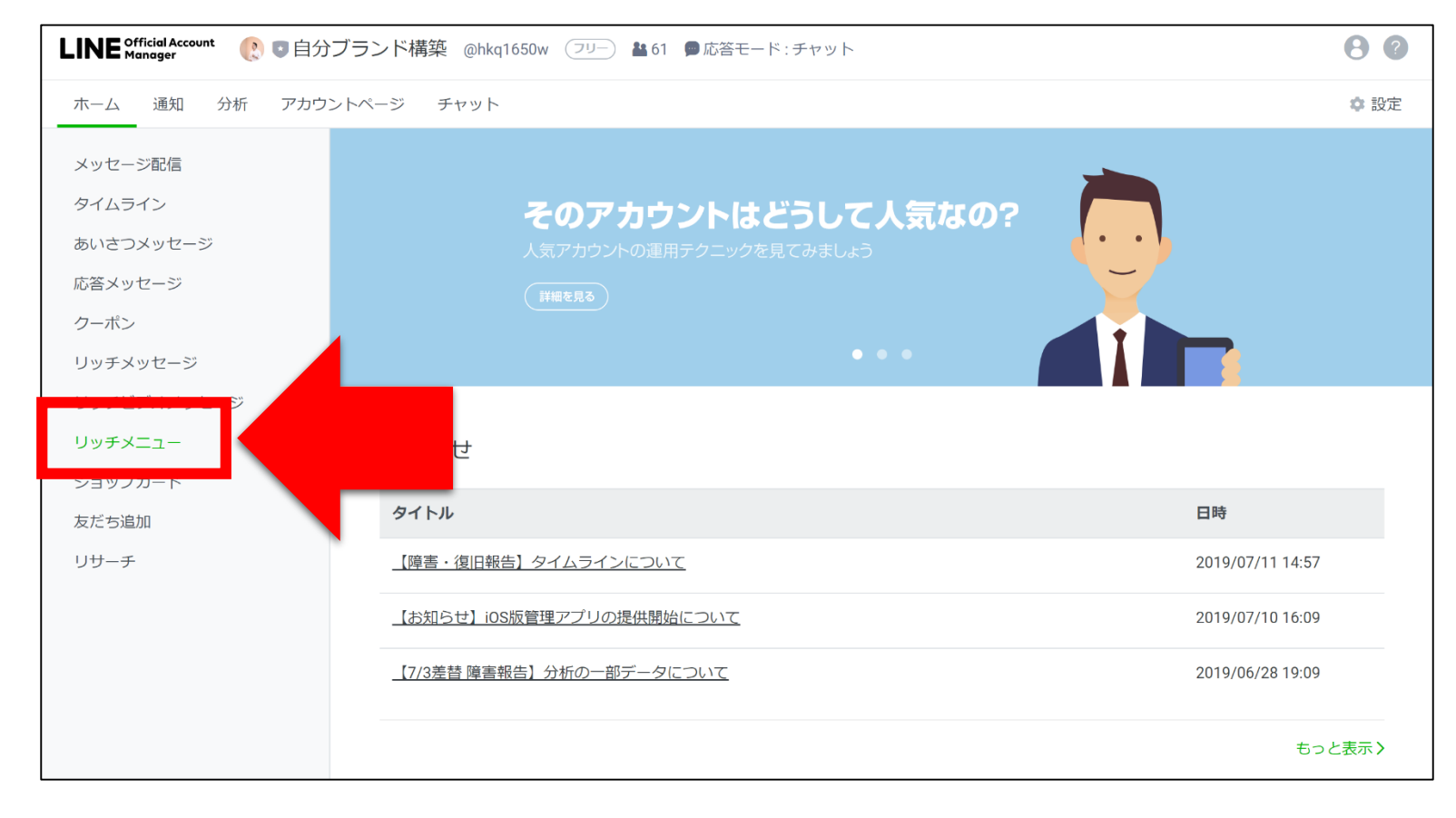

リッチメニューのバナー作成

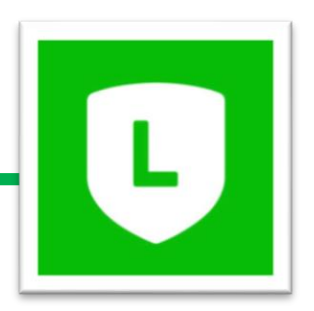

#### 2.リッチメニュー新規作成

| LINE Official Account  🜔 💿 自分ブ                    | ランド構築 @hkq1650w フリー 🌡                                               | ▲61 ●応答モード:チャット                                                                        |                                                            | 0 0                |
|---------------------------------------------------|---------------------------------------------------------------------|----------------------------------------------------------------------------------------|------------------------------------------------------------|--------------------|
| ホーム 通知 分析 アカウン                                    | トページ チャット                                                           |                                                                                        |                                                            | ✿ 設定               |
| メッセージ配信<br>タイムライン<br>あいさつメッセージ<br>応答メッセージ<br>クーポン | <b>リッチメニュー</b><br>視覚的にアピールできるメニューをチ<br>外部の管理ページから設定したリッチ<br>ステータス す | ヤットルームに表示して、クーポンやお得な<br>·メニューは、このページに表示されません。<br>「べて 〜 白 YYYY/MM/DD                    | 青報などを提供できます。<br>~ 白 YYYY/MM/DD                             | 作成<br>Q リセット       |
| リッチビデオメッセージ<br>リッチビデオメッセージ<br>リッチメニュー             | タイトル                                                                | 写真                                                                                     | 表示期間                                                       | ステータ<br>ス          |
| ショップカード<br>友だち追加<br>リサーチ                          | サポートサービス                                                            | セッションの<br>や<br>学約はコチラ<br>・<br>・<br>・<br>・<br>・<br>・<br>・<br>・<br>・<br>・<br>・<br>・<br>・ | 2019/05/18 00:00 -<br>2020/05/31 00:00<br>2020/05/31 00:00 | オン<br><b>アクティブ</b> |
|                                                   | 上が広いパターン                                                            | ~個人事業のためのオンライ<br>自分ブラジド<br>オンラタンサ                                                      | <sup>(ン経営塾~</sup> )<br>構築<br>- ロン                          | オフ                 |

リッチメニューのバナー作成

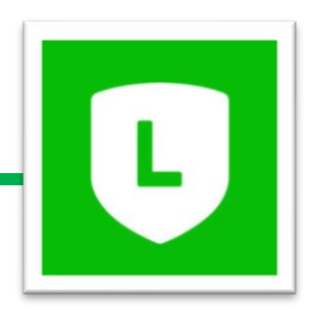

#### 3.バナーとリンクを設置

| メッセージ配信<br>タイムライン | リッチメニュー                                           |
|-------------------|---------------------------------------------------|
| あいさつメッセージ         | 視覚的にアピールできるメニューをチャットルームに表示して、クーポンやお得な情報などを提供できます。 |
| 応答メッセージ           |                                                   |
| クーポン              |                                                   |
| リッチメッセージ          | 素云設定                                              |
| リッチビデオメッセージ       |                                                   |
| リッチメニュー           | タイトル<br>タイトルを入力<br>0/30                           |
| ショップカード           | ステータス ③ オン                                        |
| 友だち追加             |                                                   |
| リサーチ              | 表示期間 YYYY/MM/DD HH:mm ~                           |
|                   | YYYY/MM/DD HH:mm עלשאר                            |
|                   | メニューバーのテキスト ⑦ 🔹 メニュー                              |
|                   |                                                   |
|                   | x=1-のデフォルト表示 <sup>®</sup> の表示する<br>● 表示しない        |
|                   | コンテンツ設定 ① デザインガイド                                 |

リッチメニューのバナー作成

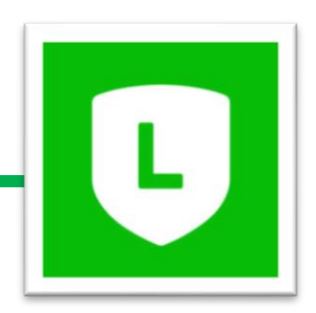

#### 3.バナーとリンクを設置

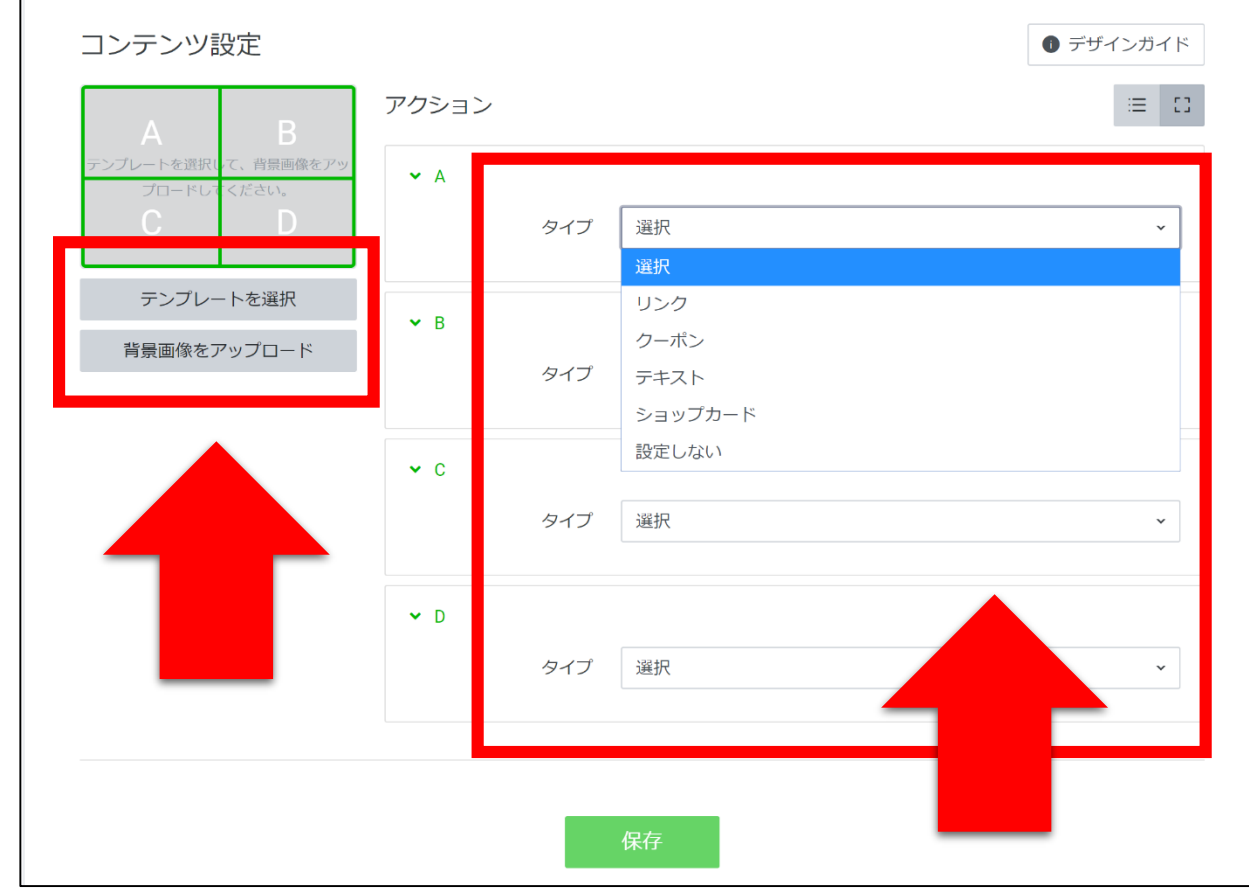

# テンプレート送択 (作ったテンプレートを選択して下さい) 背景画像をアップロード リンク先のURLを設置

リッチメニューのバナー作成

## 自分の LINE公式 アカウント をチェック!!

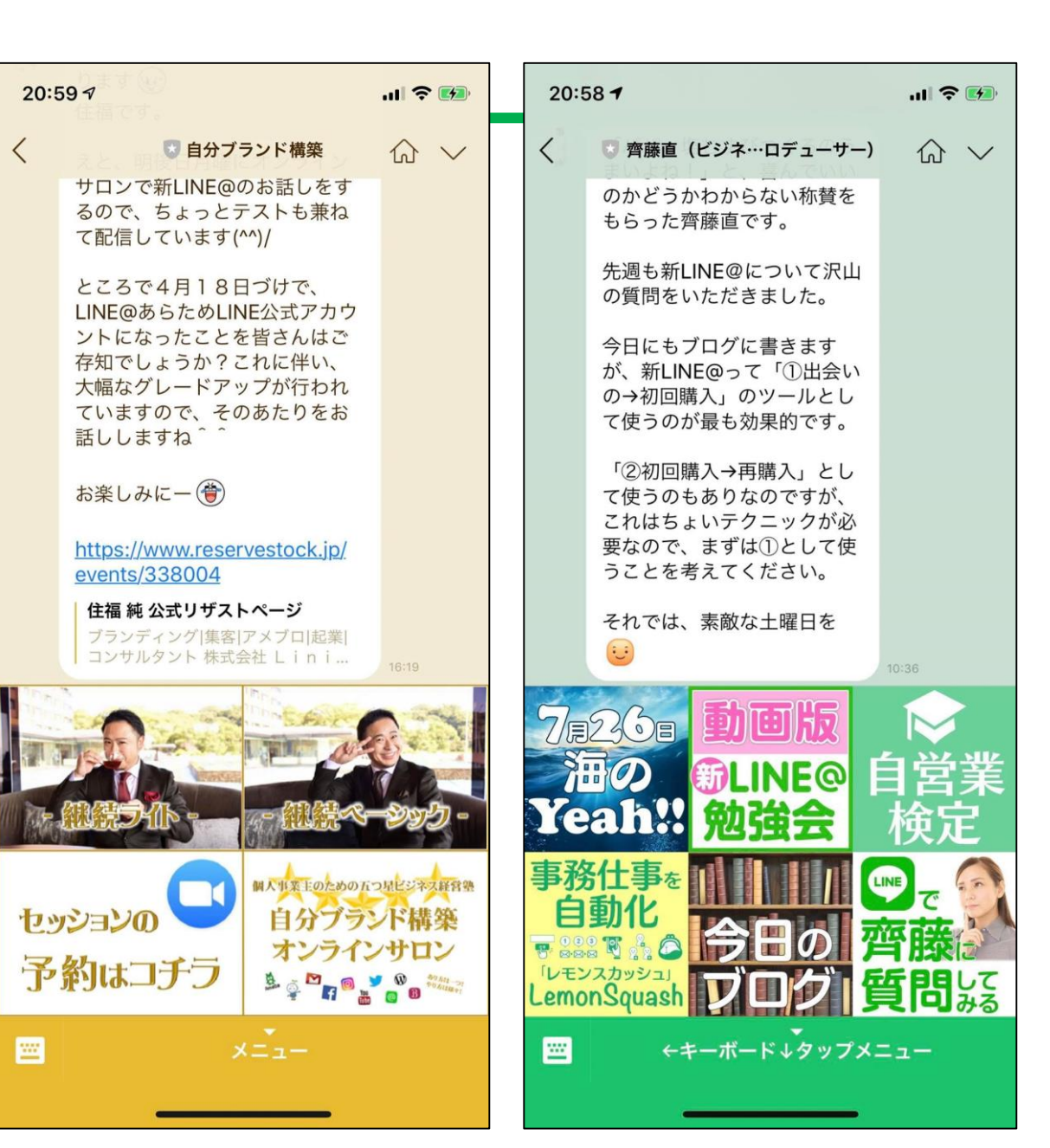

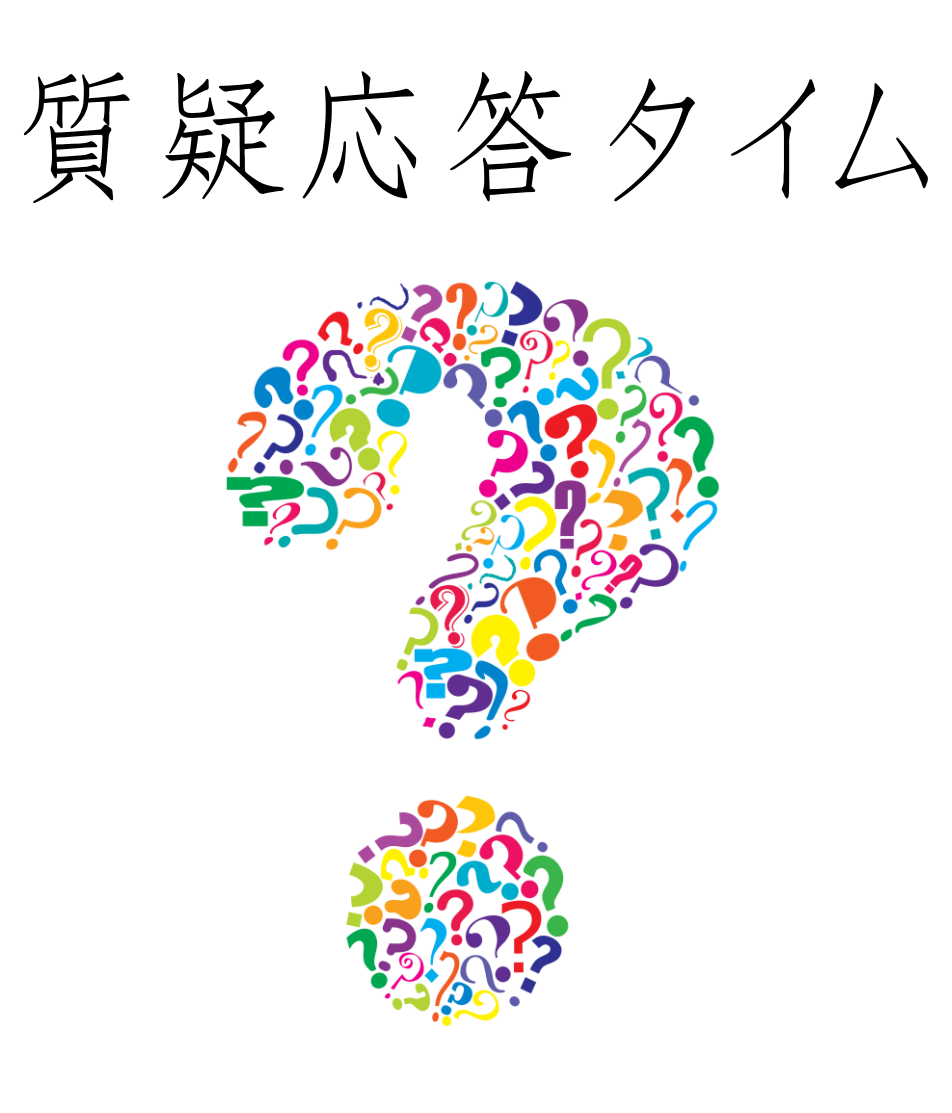

#### 【7~8月開催】

\* MA#ELOCADD/SVEC#XHR# \* 19プランド構築オンラインサロンメンバー開定 ションでののでいた、のでのののでは、 目指せる日で見込み客100人増! ファストアンサー作る部 【7/29】目指せ3日で見込み客100人増!ファストアンサー作る部

~オンラインサロンメンバー限定 ZOOMセミナー~

2019/7/29(月) 10:00~ ZOOM (オンライン通話システム)

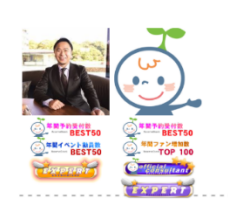

【福岡】 リザストでやる ステップマーケティング & 導線構築 徹底講座

自分だけの自分生きビジネスの作り方

2019/7/30(火) 14:00~ リファレンス駅東ビル貸会議室5階(V-5)

\* MASSICOLOGIONUCSEXHRB \* 的ダウンド編集センラインサロンズバー服定 シックロッズバー服定 「夏休み特別企画」 親子でおうち起業 ローパンペーパープ 【8/5】 «夏休み特別企画» 親子でおうち起業ワークショップ ~サロンメンバー以外も参加のK~

2019/8/ 5(月) 10:00~ ZOOM (オンライン通話システム)

インスタフォロワー 300人伸ばす部 【8/13】 インスタフォロワー300人伸ばす部 ~オンラインサロンメンバー限定 ZOOMセミナー~

**2019/8/13(火) 10:00~ Z**OOM(オンライン通話システム)

【8/19】お客様の声の集め方&活かし方セミナー ~オンラインサロンメンバー限定 ZOOMセミナー~

★ 個人事業主のための五つ星ビジネス経営巻★ 自分プランド構築オンラインサロンメンバー限定

2019/8/19(月) 10:00~ ZOOM(オンライン通話システム)

★ NA \$ \$ 100 book ついビジネスはなき ★ 自分ブランド構築オンラインサロンメンバー開定 【8/26】ペライチの使い方・有効活用講座 ~オンラインサロンメンバー限定 ZOOMセミナー~

**2019/8/26(月) 10:00~ Z**OOM(オンライン通話システム)

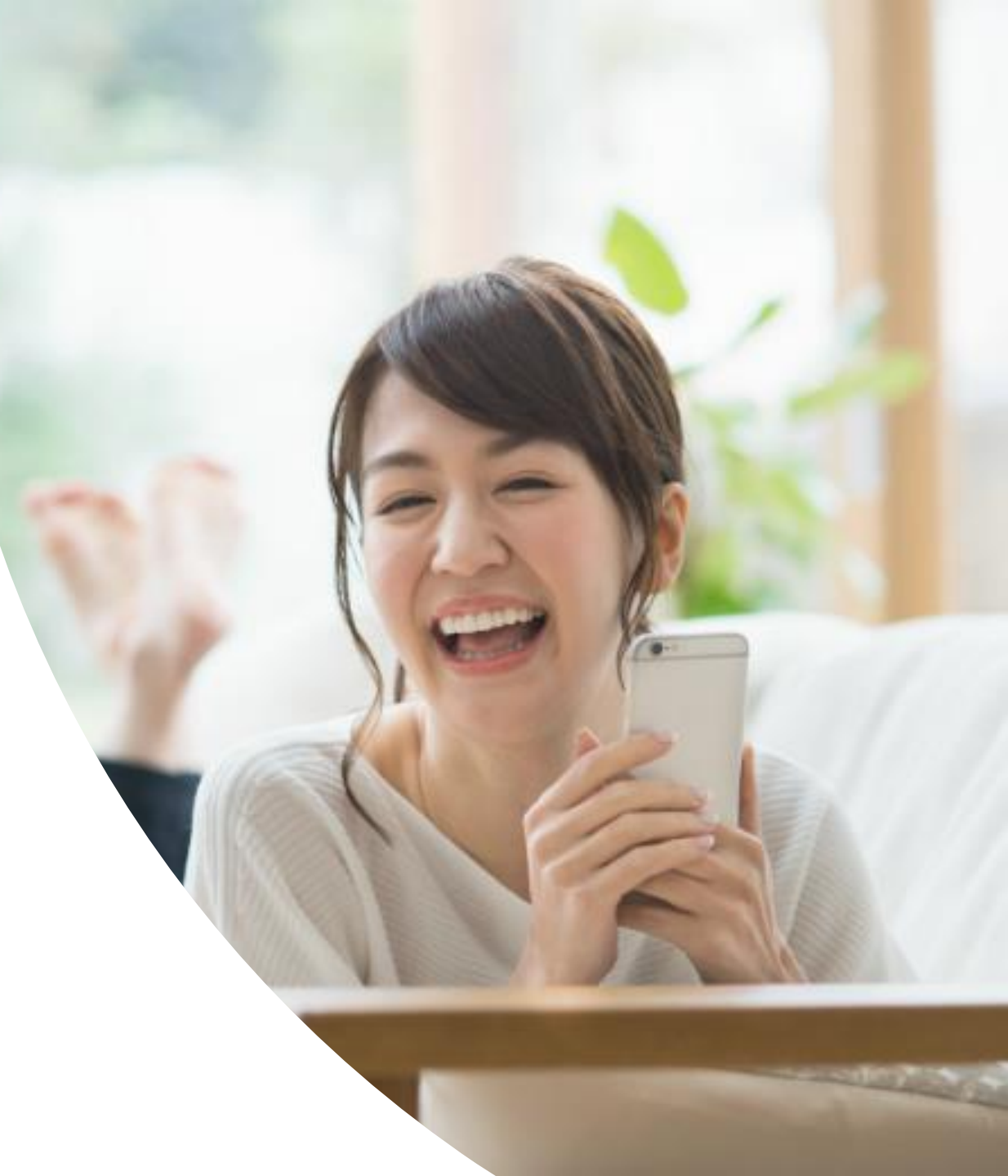